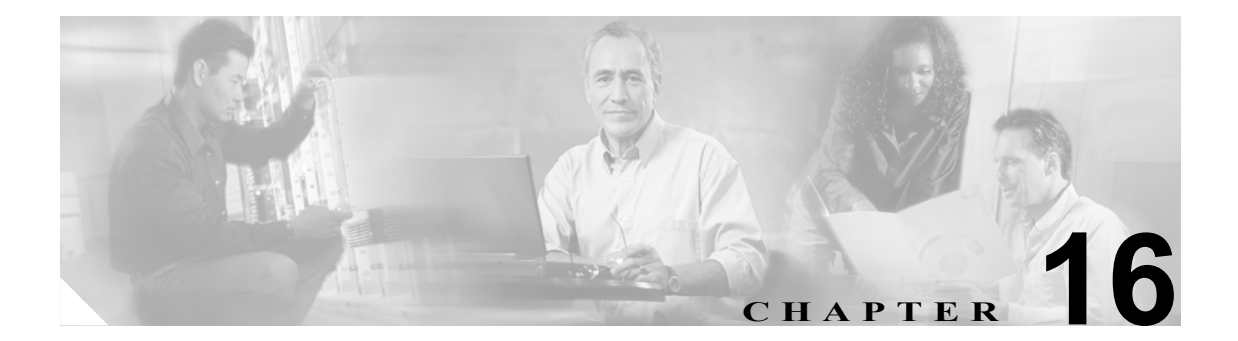

# Cisco CallManager Attendant Console

クライアント/サーバ型のアプリケーションである Cisco CallManager Attendant Console を使用する と、短縮ダイヤルボタンやクイックディレクトリアクセス機能のあるグラフィカルユーザイン ターフェイスを使用して、電話番号の検索、回線状況の監視、およびコールの送信を行うことがで きます。アテンダントコンソールを使用することにより、電話受付係または管理アシスタントは部 署や会社へのコールを処理することができ、また、その他の従業員は自分へのコールを管理するこ とができます。

アテンダント コンソールは、Cisco CallManager システムに IP 接続されている PC にインストールす ることができます。アテンダント コンソールは、Cisco CallManager システムに登録されている Cisco IP Phone と連携します。複数のアテンダント コンソールを単一の Cisco CallManager システム に接続できます。サーバに障害が発生すると、アテンダント コンソールは自動的にクラスタ内の別 のサーバに接続します。

このアプリケーションは、Cisco CallManager サーバ上の Cisco CallManager Attendant Console Server サービスに登録し、コール処理、ログイン、回線状態、およびディレクトリ サービスを受信しま す。Cisco CallManager Attendant Console は、パイロット ポイントと呼ばれる仮想電話番号にかけら れたコールを受信し、ハント グループ内の宛先のリストにコールを転送します。コールを受信する ハント グループのメンバーの順序と、すべてのアテンダントが通話中の場合に Cisco CallManager Attendant Console がコールをキューに入れるかどうかを設定できます。

この章は、次の項で構成されています。

- Cisco CallManager Attendant Console の概要(P.16-2)
- Cisco CallManager Attendant Console のシステム要件 (P.16-12)
- インタラクションおよび制限事項(P.16-13)
- Cisco CallManager Attendant Console のインストールとアクティブ化 (P.16-15)
- Cisco CallManager Attendant Console の設定 (P.16-15)
- Dependency Records (P.16-41)
- Cisco CallManager Attendant Console のトラブルシューティング (P.16-41)
- 関連項目 (P.16-42)

# Cisco CallManager Attendant Console の概要

この項では、Cisco CallManager Attendant Consoleの機能に関する次の情報について説明します。

- Cisco CallManager Attendant Console ユーザについて (P.16-2)
- パイロットポイントとハントグループについて (P.16-2)
- コール キューイングについて (P.16-9)
- Cisco CallManager Attendant Console ディレクトリについて (P.16-9)
- Cisco CallManager Attendant Console Server について (P.16-10)
- Cisco CallManager Attendant Console の冗長性 (P.16-11)

# Cisco CallManager Attendant Console ユーザについて

ユーザがアテンダント コンソールにログインしてコールに応答し、転送できるようにするには、ま ずユーザをアテンダント コンソール ユーザとして追加し、必要であればパスワードを割り当てる 必要があります。Cisco CallManager Administration の Cisco CallManager Attendant Console User Configuration ウィンドウでは、アテンダント コンソール ユーザの追加または削除、およびユーザ ID とパスワード情報の変更を行うことができます。

(注)

アテンダント コンソール ユーザの ID およびパスワードは、Cisco CallManager Administration の End User Configuration ウィンドウで入力されたディレクトリ ユーザの ID およびパスワードとは別のものであることに注意してください。

ユーザがアテンダント コンソールにログインできない場合は、Cisco CallManager と Cisco CallManager Attendant Console Server の両方のサービスが実行されているかどうかを確認してください。Cisco CallManager Administration の Cisco CallManager Attendant Console User Configuration 領域に ユーザが追加されているかどうかを確認し、アテンダント コンソール クライアント アプリケー ションの Login ダイアログボックスに正しいユーザ名とパスワードが指定されているかどうかを確認します。

Cisco CallManager Attendant Console ユーザを設定するだけでなく、「ac」という名前のディレクトリ ユーザを1人設定し、そのユーザをアテンダント電話機とパイロット ポイントに関連付ける必要が あります。このユーザを設定しておかないと、アテンダント コンソールは CTIManager と対話する ことができません。Cisco CallManager Administration で ac ユーザを設定する方法については、 P.16-20の「ac ユーザの設定」を参照してください。

# パイロット ポイントとハント グループについて

パイロットポイントとは、決してビジーにならない仮想電話番号のことで、コールを受信してハント グループのメンバーに転送するように Cisco CallManager Attendant Console にアラートを出します。ハント グループは、コールの転送順序を決定する宛先リストを構成します。

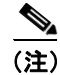

Cisco CallManager Attendant Console は、共有回線の他のインスタンスのいずれかが使用中である場合、共有回線のインスタンスへのコールをアテンダント電話機に転送することはありません。

Cisco CallManager Attendant Console が正しく動作するためには、必ずシステム内で一意の番号をパ イロットポイントの番号として指定する必要があります(共有回線表示にすることはできません)。 パイロットポイントを設定する際は、次のいずれかのルーティングオプションを選択します。

- First Available Hunt Group Member: Cisco CallManager Attendant Console は、コールのルーティン グ先として使用可能な最初の宛先を見つけるまで、ハントグループ内のメンバーを順にチェッ クします。このルーティングオプションは、Cisco CallManager Administration の Pilot Point Configuration ウィンドウで選択できます。
- Longest Idle Hunt Group Member: この機能は、ハントグループメンバーを、アイドル時間の長い順に並べ替えます。Cisco CallManager Attendant Console は、アイドル時間が最も長いメンバーを見つけて、そのメンバーが応答できる場合はコールをルーティングします。応答できない場合、Cisco CallManager Attendant Console はグループ内を継続して検索します。この機能により、着信コールの負荷はハントグループのメンバーに均等に分配されます。このルーティングオプションは、Cisco CallManager Administration の Pilot Point Configuration ウィンドウで選択できます。

グループ内で最もアイドル時間が長い番号がボイスメール番号である場合、Cisco CallManager Attendant Console は先にグループ内の他のメンバーをチェックせずに、ボイスメール システム にコールをルーティングします。

- Circular Hunting: Cisco CallManager Attendant Console は、コールを受信するために、最後のハントグループメンバーの記録を保持します。新しいコールを受信すると、Cisco CallManager Attendant Console はそのコールをハントグループ内の次のハントグループメンバーにルーティングします。
- Broadcast Hunting: コールがパイロット ポイントに着信すると、Cisco CallManager Attendant Console はコールに応答してから保留にし、コールをキューに追加し、アテンダント PC の Broadcast Calls ウィンドウにそのコールを表示します。Music On Hold が設定されている場合、 発信者は保留中に Music On Hold を受信します。Broadcast Calls ウィンドウからは、任意のアテ ンダントがコールに応答できます。

(注)

Cisco CallManager Administration の Pilot Point Configuration ウィンドウでは、パイロット ポイントの 冗長性が機能するように、パイロット ポイントに関連付けられたデバイス プールを選択する必要 があります。

必ず ac ユーザを設定し、この ac ユーザにすべてのパイロット ポイント番号を関連付けます。

パイロット ポイントをアップデートする場合は、パイロット ポイントをリセットすることを忘れ ないでください。リセットすると、コール処理が継続して行われます。

パイロット ポイントにコールが着信すると、Cisco CallManager Attendant Console はハント グループ リストとそのパイロット ポイントへの指定されたコール ルーティング方法を使用して、コールの 宛先を決定します。ハント グループの設定では、各ハント グループ メンバーに対して次のオプショ ンのいずれかを指定する必要があります。

• 電話番号 (デバイス メンバー)

電話番号が指定されていると、Cisco CallManager Attendant Console はコールをルーティングする前に、回線が使用可能(ビジーでない)かどうかだけをチェックします。

• アテンダント コンソール ユーザと回線番号 (ユーザメンバー)

ユーザと回線番号を指定すると、ユーザはアテンダントコンソールが制御するクラスタ内の任意の Cisco IP Phone にログインし、コールを受信することができます。

ユーザと回線番号が指定されると、Cisco CallManager Attendant Console は次の詳細を確認してからコールをルーティングします。

– ユーザがアテンダントコンソールにログインしていること

- ユーザがオンラインであること
- 回線が使用可能であること

アテンダントがアテンダント コンソールにログインする際に使用した電話機にユーザが指定 した回線番号が設定されている場合、アテンダントはその回線番号のコールだけに応答できま す。

/ļ\ 注意

オーバーフロー状態を処理するには、Cisco CallManager Attendant Console が 1 つ以上のアテンダン ト コンソールまたはボイスメール番号にコールをルーティングするようにハント グループを設定 します。ボイスメール番号が一度に 1 つ以上のコールを処理できるようにするには、Hunt Group Configuration ウィンドウの Always Route Member チェックボックスをオンにします。

またコール キューイングを有効にすることでも、オーバーフロー状態を処理できます。コール キューイングの詳細については、P.16-9の「コール キューイングについて」を参照してください。

#### 例 16-1 パイロット ポイントとハント グループの連携

電話番号 4000 に Support という名前のパイロット ポイントが存在するとします。この Support というパイロット ポイントのハント グループには、次のメンバーが含まれています。

- Support Admin, Line 1 および Support Admin, Line 2 (Support Admin は、Support の管理アシスタントのアテンダント コンソール ログインを表す)
- サポートスタッフ用の3つの電話番号である1024、1025、および1026(この順序でハントグ ループにリストされている)
- ハントグループの最後のメンバーであるボイスメール番号 5060

#### 図 16-1 パイロット ポイントとハント グループの例

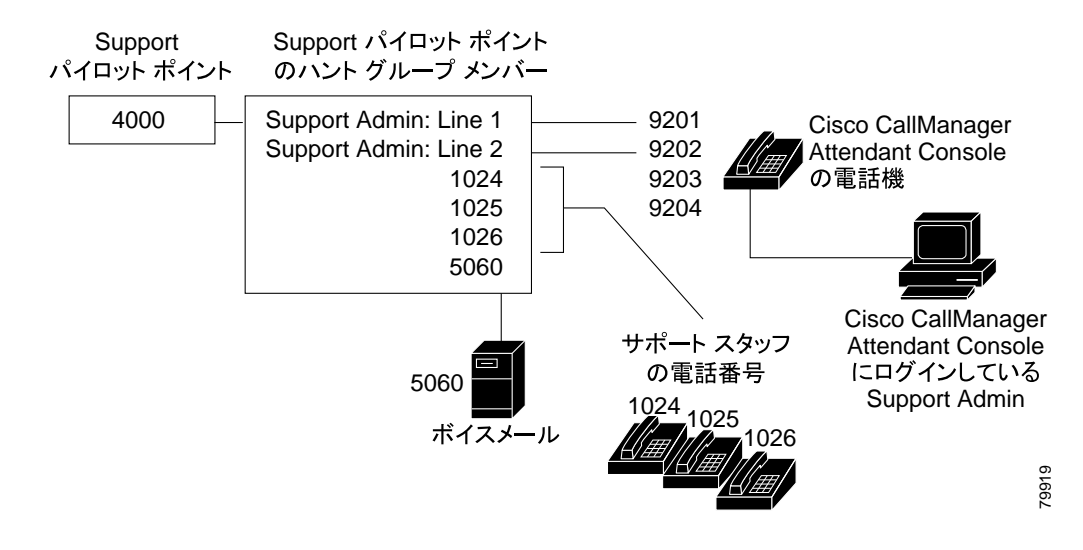

図 16-1 に示すように、次の例ではユーザがパイロット ポイントの設定中に First Available Hunt Member を選択する単純なコールルーティング シナリオを説明します。

**1.** Cisco Cisco CallManager Attendant Console は、コールを受信し、Support パイロット ポイントの 電話番号 4000 に転送します。

- 4000 はパイロットポイントであり、またコールルーティングオプションとして First Available Hunt Group Member が選択されているため、このパイロットポイントに関連付けられている Cisco CallManager Attendant Console は、ハント グループのメンバーを Support Admin, Line 1 から順にチェックします。Cisco CallManager Attendant Console は、Support Admin ユーザがオンラ インではないこと、電話番号 1024 がビジーであること、電話番号 1025 がビジーであること、 および電話番号 1026 が使用可能であることを判別します。
- **3.** Cisco CallManager Attendant Console は最初の使用可能な電話番号である 1026 にコールをルー ティングします。1026 が使用可能であるため、Cisco CallManager Attendant Console は番号 5060 をチェックしません。

# リンクされたハント グループについて

ハント グループをリンクすることによって、Cisco CallManager Attendant Console はコールをルー ティングする際に複数のハント グループ内を検索できるようになります。正しく設定すると、パイ ロット ポイントはハント グループ間のリンクを作成します。Cisco CallManager Attendant Console は 設定時に選択されたコールルーティング方法に従って、各ハント グループを検索します。

ハント グループをリンクする際は、次のガイドラインについて考慮してください。

- 最初に個別のパイロットポイントおよびハントグループを設定する。
- 最後のハント グループ以外のハント グループについては、ハント グループの最後のメンバー が次のハント グループのパイロット ポイントになっているようにする。各グループのパイロッ トポイントによってハント グループ間に作成されるリンクは、図 16-2 のようになります。
- オーバーフロー状態を処理するために、ボイスメールまたは自動アテンダント番号をチェーン 内で最後にリンクされている最後のメンバーとして選択する。Cisco CallManager Attendant Console がハント グループ内のどのメンバーにもコールをルーティングできない場合、この コールはただちに最後のハント グループのボイスメール番号に転送されます。
- 各ハント グループの最後のメンバーに対してだけ、Hunt Group Configuration ウィンドウの Always Route Member チェックボックスをオンにする。

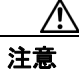

最後のハント グループを最初のハント グループにリンクしないことを強く推奨します。

#### 例 16-2 リンクされたハント グループの連携

図 16-2 に示されている次の情報について考慮してください。

- 1、2、および3という番号が付けられた3つのパイロットポイントが、電話番号1000、2000、および3000にそれぞれ存在している。
- Pilot 1 の最後のハント グループ メンバーは Pilot 2 のパイロット ポイントとして動作し、Pilot 2 の最後のハント グループ メンバーは Pilot 3 のパイロット ポイントとして動作する。
- ハント グループの設定時に、管理者は各ハント グループの最後のメンバーの Always Route Member チェックボックスをオンにした。
- 各ハント グループには、リンクされたパイロット ポイントを含めて 4 人のメンバーが含まれている。
- JSmith、RJones、および CScott は、ハント グループ内のユーザ / 回線ペアとして指定されたア テンダント コンソール ユーザを指定する。
- Pilot 2 には、35201 と 35222 という 2 つの電話番号が存在する。
- Pilot 3 の最後のハント グループ メンバーは、ボイスメール番号 5050 を持ち、オーバーフロー 状態を処理する。管理者は、この最後のハント グループ メンバーの設定で、Always Route Member チェックボックスをオンにしました。

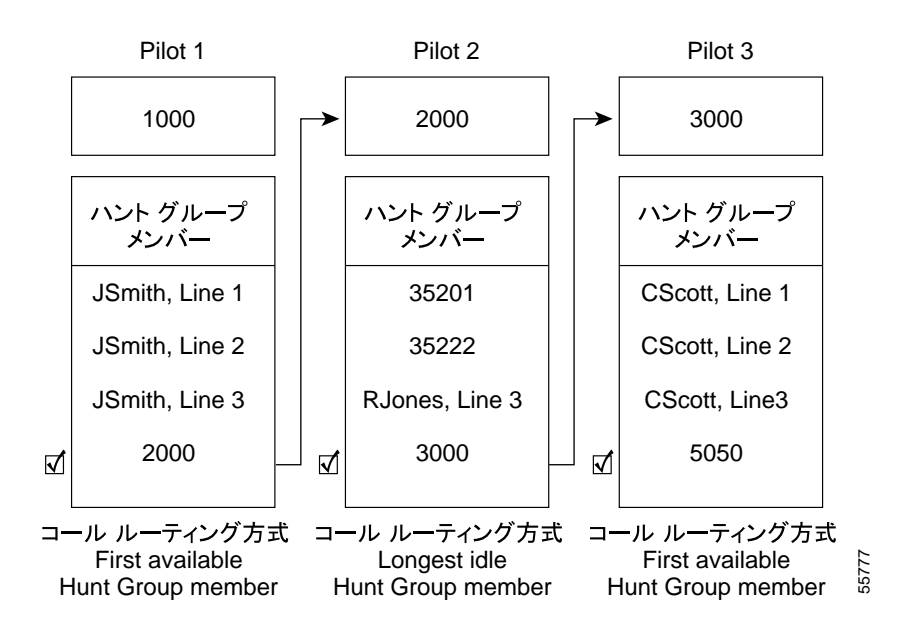

図 16-2 リンクされたハント グループの例

図 16-2 に示されているように、次の例では、リンクされたハント グループの単純なコールルーティ ング シナリオを説明します。

- Cisco CallManager Attendant Console は、コールを受信し、チェーンの最初のパイロットポイントである電話番号 1000 にそのコールを転送します。
- 1000 はパイロット ポイントであり、コールルーティング方法として First Available Hunt Group Member が選択されているため、Cisco CallManager Attendant Console は JSmith, Line 1 から開始 してハント グループ内のメンバーを順にチェックします。Cisco CallManager Attendant Console はハント グループの最初の3人のメンバーが応対不可であることを判別したため、コールを電 話番号 2000 の Pilot 2 へのリンクにルーティングします。
- コールが Pilot 2 に到達すると、Cisco CallManager Attendant Console はハント グループ内でアイ ドル時間が最も長いメンバーにコールをルーティングしようとします。電話番号 35201 と 35222 がビジーであり、RJones, Line 3 がオフラインであるため、Cisco CallManager Attendant Console はグループ内の最後のメンバーにコールをルーティングします。この電話番号は 3000 で、Pilot 3 へのリンクです。
- 4. Cisco CallManager Attendant Console は Pilot 3 内でビジーではない最初の応対可能なメンバーを 探します。Cisco CallManager Attendant Console は、CScott, Line 2 が最初の応対可能なメンバー であると判別すると、その回線にコールをルーティングします。Cisco CallManager Attendant Console は、ボイスメール番号の 5050 をチェックしません。

# サーキュラー ハント グループについて

サーキュラー ハント グループを使用すると、Cisco CallManager Attendant Console は最後のハント グ ループ メンバーがコールを受信するようにコールをルーティングします。各ハント グループでは、 どのハント グループがコールを受信するかについての記録が保持されます。新しいコールが着信す ると、Cisco CallManager Attendant Console はハント グループ内の次のハント グループ メンバーに コールを転送します。つまり、Cisco CallManager Attendant Console は最初のコールをハント グルー プの最初のハント グループ メンバーにルーティングし、2 番目のコールを 2 番目のハント グルー プメンバーにルーティングするということです。最後のハント グループ メンバーがコールを受信 すると、Cisco CallManager Attendant Console は再び最初のハント グループ メンバー

#### Cisco CallManager 機能およびサービス ガイド

リンクされたハント グループにサーキュラー ハンティングを使用する場合は、リンクされたハン ト グループの各パイロット ポイントにサーキュラー ハンティングを設定します。

#### 例 16-3 サーキュラー ハンティング

Circular という名前のパイロット ポイントが電話番号 4000 に存在し、このパイロット ポイントを 設定したときに、サーキュラー ハンティングのルーティング アルゴリズムを選択したとします。こ のパイロット ポイントのハント グループには、1024、1025、および 1026 という 3 つの電話番号が 含まれており、この順序でハント グループ内にリストされています。ハント グループ メンバーの いずれについても Always Route Member チェックボックスがオンになっていないため、 Cisco CallManager Attendant Console はコールをルーティングする前に電話番号がビジーかどうかを 判別します。

#### 図 16-3 サーキュラー ハンティングの例

Circular パイロット 4000 ハント グループ メンバー 1024 1025 1026 コール ルーティング方式 G

図 16-3 に示されているように、次の例では、ユーザがサーキュラー パイロット ポイントを設定した場合の単純なコールルーティング シナリオを説明します。

- Cisco CallManager Attendant Console は、コールを受信し、Circular パイロット ポイントの電話 番号 4000 に転送します。
- 4000 はパイロットポイントであり、コールルーティングオプションとして Circular Hunting が 選択されているため、Cisco CallManager Attendant Console は最初のハント グループメンバーで ある電話番号 1024 にコールをルーティングします。
- **3.** Cisco CallManager Attendant Console は別のコールを受信し、Circular パイロット ポイントの電 話番号 4000 に転送します。
- コールルーティングオプションとして Circular Hunting が選択されており、電話番号 1024 が最後のコールを受信したため、Cisco CallManager Attendant Console は次のハント グループメンバーである電話番号 1025 にコールをルーティングしようとします。
- 5. Cisco CallManager Attendant Console は、電話番号 1025 がビジーであることを判別し、次のハントグループメンバーである電話番号 1026 にコールをルーティングします。
- **6.** Cisco CallManager Attendant Console は別のコールを受信し、Circular パイロット ポイントの電 話番号 4000 に転送します。
- コールルーティングオプションとして Circular Hunting が選択されており、電話番号 1026 が最後のコールを受信したため、Cisco CallManager Attendant Console は次のハント グループメンバーである電話番号 1024 にコールをルーティングしようとします。

Cisco CallManager 機能およびサービス ガイド

### ブロードキャスト ハンティングについて

ブロードキャスト ハンティングを使用すると、Cisco Cisco CallManager Attendant Console でコール に応答し、コールをキューに入れることができます。アテンダント コンソールは、コールをキュー に入れた後で、応対可能なすべてのアテンダントとコールがキューに入っている間に応対可能に なったアテンダントに、キューに入れられているコールを表示します。

(注)

アテンダント コンソールは、ブロードキャスト ハンティング パイロット ポイント内でユーザ/回 線番号のハント グループ メンバーとして設定されているアテンダントにだけコールをブロード キャストします。

キューに入っているコールは、アテンダントの PC の Broadcast Calls ウィンドウに表示されます。 Device Pool ウィンドウまたは Pilot Point Configuration ウィンドウの Network Hold Audio Source と User Hold MOH Audio Source ドロップダウン リストでオーディオ ソースを選択しておくと、キュー に入れられている間、発信者には Music On Hold が聞こえます。

ハント グループ内でオンラインになっているアテンダントは、キューに入っているコールに応答で きます。Cisco CallManager Attendant Console が自動的にコールをアテンダントに送信することはあ りません。アテンダントがコールに応答すると、Cisco CallManager Attendant Console は Broadcast Calls ウィンドウでコールを削除し、コールに応答しているアテンダントの Call Control ウィンドウ にそのコールを表示します。

それぞれのブロードキャストハンティングパイロットポイントには、次の値を指定できます。

- Queue Size:キューに入れることのできるコールの数を指定する。キューがいっぱいになると、 Cisco CallManager Attendant Console は Hunt Group Configuration ウィンドウで指定された 「Always Route」ハント グループ メンバーにコールをルーティングします。Always Route メン バーが指定されていない場合にキュー サイズの上限に達すると Cisco CallManager Attendant Console はコールをドロップします。
- Hold Time: Cisco CallManager Attendant Console がコールをキュー内に保持する最長時間(秒) を指定する。「HoldTime」を超えてキュー内に留まっているコールは、「Always Route」メンバー に転送されます。「Always Route」メンバーを設定しない場合は、アテンダントが応対可能にな るまでコールはキューに留まります。

#### 例 16-4 ブロードキャスト ハンティングの例

Service という名前のパイロット ポイントが電話番号 1000 に存在し、ブロードキャスト ハンティン グをサポートしているとします。このパイロットのハント グループには、次のメンバーが含まれて います。

- Mary Brown/Line #1、Joe Williams/Line #2、および Doris Jones/Line #1 という 3 つのサービス ス タッフ用ユーザ / 回線番号ペア(この順序でハント グループにリストされている)
- ハントグループの最後のメンバーであるボイスメール番号7060

次の例ではユーザがパイロット ポイントの設定中に Broadcast Hunting を選択する単純なコール ルーティング シナリオを説明します。

- **1.** Cisco CallManager Attendant Console は、コールを受信し、Service パイロット ポイントの電話番 号 1000 に転送します。
- Service パイロットポイントのコールルーティングオプションには Broadcast が選択されている ため、このパイロットポイントに関連付けられている Cisco CallManager Attendant Console は キューをチェックします。Cisco CallManager Attendant Console は、キューに空きがあることを 判別し、コールをキューにルーティングします。発信者には、Music On Hold が聞こえます。

- **3.** Cisco CallManager Attendant Console は、ハント グループのメンバーを Mary Brown/Line #1 から 順にチェックします。Cisco CallManager Attendant Console は、Mary Brown/Line #1 が応対可能で あること、Joe Williams/Line #2 がビジーであること、および Doris Jones/Line #1 が応対可能であ ることを判別したため、コールを Mary Brown/Line #1 と Doris Jones/Line #1 にブロードキャス トします。
- **4.** Mary Brown がコールに応答したので、Cisco CallManager Attendant Console はコールをキューから削除します。

# コール キューイングについて

コール キューイングをサポートするようにパイロット ポイントを設定できます。コール キューイ ングをサポートすることで、パイロット ポイントにコールが着信し、すべてのハント グループ メ ンバーがビジーである場合に、Cisco CallManager Attendant Console はコールをキューに送信します。 Device Pool ウィンドウまたは Pilot Point Configuration ウィンドウの Network Hold Audio Source と User Hold MOH Audio Source ドロップダウン リストでオーディオ ソースを選択しておくと、キュー に入れられている間、発信者には Music On Hold が聞こえます。アテンダントは、キューに入って いるコールを表示することはできません。ハント グループ メンバーが応対可能になると、 Cisco CallManager Attendant Console はそのハント グループ メンバーにコールを転送します。

パイロット ポイントへのキューを有効にするには、Pilot Point Configuration ウィンドウで Queuing Enabled チェックボックスをオンにします。また Queue Size フィールドおよび Hold Time フィール ド(秒) にも値を入力する必要があります。Queue Size は、キューに入れることのできるコールの 数を指定します。キューがいっぱいになると、Cisco CallManager Attendant Console は Hunt Group Configuration ウィンドウで指定された「Always Route」ハント グループ メンバーにコールをルー ティングします。Always Route メンバーが指定されていない場合にキュー サイズの上限に達すると Cisco CallManager Attendant Console はコールをドロップします。Hold Time は、Cisco CallManager Attendant Console がコールをキュー内に保持する最長時間(秒)を指定します。「HoldTime」を超え てキュー内に留まっているコールは、「Always Route」メンバーに転送されます。「Always Route」メ ンバーが設定されていない場合、アクションは何も発生しません。

# Cisco CallManager Attendant Console ディレクトリについて

アテンダント コンソール サーバは、起動時にディレクトリのエントリを読み取ってキャッシュし ます。初期ハンドシェイクによって、前回のログイン以降にディレクトリ エントリが変更されてい るかどうかを判別した後で、アテンダント コンソールはディレクトリ ユーザ リストをダウンロー ドします。また、Attendant Settings ダイアログボックスにある Directory Reload Interval フィールド の間隔が満了した場合や、ユーザが Directory ウィンドウの Reload ボタンをクリックした場合は、 アテンダント コンソールによってユーザ リストがダウンロードされます。

アテンダントコンソールは、次のファイルで(この順番に)ユーザリストを検索します。

- アテンダント PC の Attendant Settings ダイアログボックス内の Local Directory File の Path Name で指定されたユーザリスト。
- Cisco CallManager Attendant Console サービスによって生成される AutoGenerated.txt ファイル。このファイルは、Cisco CallManager Attendant Console サービスが起動したとき、および Directory Sync Period サービス パラメータがゼロでない場合にディレクトリ同期期間が満了したときに、Cisco CallManager Attendant Console サーバ上の userlist ディレクトリに格納されます。アテンダント コンソールは、このファイルを CorporateDirectory.txt として保存します。

Directory Sync Period サービス パラメータを変更するには、System > Service Parameters を選択 します。Server ドロップダウン リスト ボックスで該当するサーバを選択し、Service ドロップ ダウン リスト ボックスで Cisco CallManager Attendant Console Server サービスを選択します。 Cisco CM Attendant Console User File Upload ウィンドウ (Application > Cisco CM Attendant Console > Cisco CM Attendant Console User File Upload) を使用してインポートした CorporateDirectory.txt ファイル。CorporateDirectory.txt ファイルをインポートすると、システム で作成された AutoGenerated.txt ファイルが、このファイルによって置き換えられます。

ユーザリストファイルは、カンマ区切り値(CSV)形式で、次の情報が含まれています。

- 姓
- 名
- 電話番号
- 部署名

(注)

電話番号のないディレクトリエントリは、アテンダントコンソールの Directory ウィンドウには表示されません。

アテンダント コンソール サーバには、短縮ダイヤル グループやエントリ、データベース内のウィ ンドウ位置など、アテンダントごとの情報が格納されています。これらの情報により、各アテンダ ントは、ログイン先のすべての PC でアテンダントごとの設定を使用できます。

#### 追加情報

P.16-42の「関連項目」を参照してください。

### Cisco CallManager Attendant Console Server について

アテンダント コンソール アプリケーションは、Cisco CallManager Attendant Console Server サービス に登録して、コールディスパッチ サービスを受けます。CallManager Attendant Console Server サービ スは、Cisco CallManager サーバ、アテンダント コンソール、およびアテンダント コンソールと併 用される Cisco IP Phone の間の通信を提供します。

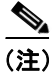

クラスタ環境でアテンダント コンソールを使用している場合は、クラスタ内のすべての Cisco CallManager が Cisco CallManager Attendant Console Server サービスを有効にして実行されていることを確認する必要があります。このサービスは、Cisco CallManager Serviceability から手動で有効にします。アテンダント コンソールの冗長性が正しく動作するためにはこの設定が必要ですが、すべての Cisco CallManager Attendant Console Server にルートポイントが必要であるということではありません。

Cisco CallManager Attendant Console Server は、次の項目に関するアテンダント コンソールの要求を 処理します。

- パイロットポイントから適切なハントグループの宛先へのコール
- 回線ステータス (unknown、available、on hook、または off hook)
- ユーザディレクトリ情報(Cisco CallManager Attendant Console Server は、アテンダントコンソー ルによるファーストルックアップのためにディレクトリ情報を保存し、定期的に更新する)

(注)

Cisco CallManager Attendant Console Server は、内部のデバイスおよび電話機のステータスだけを監視します。アテンダント コンソール ユーザは、ゲートウェイに接続されている電話機の回線状態を見ることはできません。

# Cisco CallManager Attendant Console の冗長性

アテンダントが Cisco CallManager Attendant Console を開くたびに、次のイベントが発生します。

- Cisco CallManager Attendant Console が Cisco CallManager Attendant Console サーバに接続し、ア テンダント電話機のデバイス プールにある Cisco CallManager サーバのリストをダウンロード する。
- Cisco CallManager Attendant Console が C:\Program Files\Cisco\Call Manager Attendant Console\data にある GlobalSettings.xml ファイルにサーバのリストをキャッシュする。
- Cisco CallManager Attendant Console のクライアントアプリケーションがサーバリストを使用して、CTIManager を実行しているサーバを特定する。CTI サービスのリストは、スケーラビリティを提供します。お客様は、Cisco CallManager サービスおよび Attendant Console Server サービスと同じマシン上で CTI サービスを実行する代わりに、1 台のマシンをコール処理サーバ(CTI サーバ)としてプロビジョニングできます。
- Cisco CallManager Attendant Console サーバは Cisco CallManager データベースを検査し、 Cisco CallManager Attendant Console Server サービスをアクティブにする必要のあるサーバのリ ストとして Cisco CallManager サーバのリストを使用する。

Cisco CallManager サービスが失敗すると、次のイベントが発生します。

- 失敗したサーバに接続されているアテンダントコンソールが、GlobalSettings.xmlファイル内の リストを使用して別の Cisco CallManager サーバを特定して接続する。
- Cisco CallManager サーバ上で実行されている Cisco CallManager Attendant Console Server サービ スは、失敗した Cisco CallManager に関連付けられているルート ポイントのサービスを引き継 ぐ。
- 失敗した Cisco CallManager が復帰すると、その Cisco CallManager Attendant Console Server が、 ルート ポイントとアテンダント コンソールのサービスを復帰させる。アテンダントは、コン ソールを閉じて再度オープンすることで、回復した Cisco CallManager のサービスを復帰させま す。

(注)

自動リカバリの機能もあります。Cisco CallManager Attendant Console Server サービスに障害が起きた場合は、別の Cisco CallManager Attendant Console Server サービスが後を引き継ぎます。

Cisco CallManager Attendant Console アプリケーションの冗長性を確保するために、次のいずれかの 作業を実行します。

- CTIManager と Cisco CallManager Attendant Console Server が Cisco CallManager クラスタ内のすべてのノードで実行されているデフォルトの設定で、Cisco CallManager Attendant Console Server が実行されている1つのサーバのIPアドレスを、アテンダントPCのAttendant Settings ダイアログボックスに入力します。
- Cisco CallManager Attendant Console Server と CTIManager がクラスタ内のすべてのノードで実行 されていない場合は、アクティブな CTIManager のあるクラスタ内のサーバの IP アドレスをカ ンマで区切ったリストを、アテンダント PC の Attendant Settings ダイアログボックスの Advanced タブにある Call Processing Server Host Names フィールドまたは IP Addresses フィール ドに入力します。

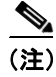

Attendant Settings ダイアログボックスへのアクセスについては、P.16-37の「Cisco CallManager Attendant Console の設定項目」を参照してください。

# Cisco CallManager Attendant Console のシステム要件

アテンダント コンソールを使用するための PC および Cisco IP Phone の要件については、次の項を 参照してください。

- アテンダント PC の要件 (P.16-12)
- アテンダント コンソールと一緒に使用する Cisco IP Phone およびボイスメールの要件(P.16-12)

# アテンダント PC の要件

次のリストに、アテンダント コンソールの PC 要件を示します。

- オペレーティング システム: Windows 2000 および Windows XP
- Cisco CallManager へのネットワーク接続

# アテンダント コンソールと一緒に使用する Cisco IP Phone およびボイスメールの要件

アテンダント コンソールは、Cisco IP Phone と連携して動作します。登録されている Cisco CallManager サーバに Cisco IP Phone を接続するようにアテンダント コンソールを設定します。ア テンダント コンソールを設定する際は、Attendant Console の Settings ダイアログボックスの IP Address フィールドまたは Host Name フィールドに、Cisco IP Phone が通常登録されている Cisco CallManager サーバのアドレスを必ず指定します。

アテンダント コンソールとともに使用する Cisco IP Phone は、次のガイドラインを満たしている必要があります。

- アテンダントコンソールは、SCCP Cisco IP Phone モデル 7902、7905、7912、7940、7960、7970 のいずれかで使用します。SIP 電話機をアテンダント電話機として使用することはできません。 ただし、アテンダントは SIP 電話機からのコールを受信および処理できます。
- アテンダントコンソールとともに使用する前に、Cisco IP Phone をデバイスとして Cisco CallManager に追加しておく必要があります。
- アテンダント電話番号とパイロットポイント、およびデバイスを、Cisco CallManager Administration の Application User Configuration ウィンドウで設定した ac ユーザと関連付けてお く必要があります。
- アテンダントがアクセス可能な電話番号に、それぞれボイスメールを設定しておく必要があります。これを設定しておかないと、アテンダントはボイスメールシステムにコールを転送できません。
- パイロット ポイントには、共有回線表示を使用しないでください。パイロット ポイントの電 話番号が、システム内の他のデバイスに表示されないようにします。アテンダントの電話は、 他のアテンダントまたはアテンダント以外の電話と回線を共有できます。
- アテンダントコンソールとして使用されている Cisco IP Phoneの回線および電話番号へのコール転送を無効にします。
- 複数の電話機があるアテンダントコンソールにアテンダントコンソールユーザがログインする場合は、これらのガイドラインに従って各電話機を設定し、それぞれの電話機がその固有のアテンダントコンソールに登録されていることを確認してください。
- Cisco CallManager Attendant Console は Directory Number Configuration ウィンドウの回線設定に 基づいて、1 つの回線で複数のコールをサポートできます。1 つの回線でそれ以上発信コール を行うことができない場合、Cisco CallManager Attendant Console はアテンダントがコールを発 信しようとすると警告メッセージを表示します。

# インタラクションおよび制限事項

次の項では、Cisco CallManager Attendant Console におけるインタラクションおよび制限事項につい て説明します。

- インタラクション (P.16-13)
- 制限事項(P.16-14)

# インタラクション

次の項では、Cisco CallManager Attendant Console が Cisco CallManager アプリケーションと通信する 方法について説明しています。

- Cisco CallManager エクステンション モビリティ (P.16-13)
- Music On Hold (P.16-13)
- コールパーク (P.16-13)
- CTI (P.16-13)

### Cisco CallManager エクステンション モビリティ

ユーザが Cisco CallManager Attendant Console にログインしているときに Cisco CallManager エクステ ンション モビリティを使用して Cisco IP Phone でログインまたはログアウトする場合、Cisco IP Phone はリセットされ、Attendant Console のコール制御状態はダウンします。Cisco CallManager Attendant Console に、電話機の電話番号が変わった場合はアテンダントがログアウトして再びログ インする必要があるというメッセージが表示されます。ユーザは Cisco CallManager Attendant Console からログアウトする必要があります。Cisco CallManager Attendant Console に再びログインす る際、アテンダントは、Settings ダイアログボックスの Directory Number of Your Phone フィールド で電話機の現在の電話番号を指定する必要があります。

Cisco CallManager Attendant Console での電話番号の入力の詳細については、P.16-37の「Cisco CallManager Attendant Console の設定項目」を参照してください。

### **Music On Hold**

Device Pool ウィンドウまたは Pilot Point ウィンドウの Network Hold Audio Source および User Hold MOH Audio Source ドロップダウン リストからオーディオ ソースを選択しておくと、キュー内の発信者にはキューに入れられている間 Music On Hold が聞こえます。Pilot Point Configuration ウィンドウでの選択は、Device Pool ウィンドウでの選択よりも優先されます。

### コールパーク

ac ユーザを Standard CTI Allow Call Park Monitoring グループ (Cisco CallManager Administration User Group Configuration ウィンドウ内) に関連付ける必要があります。ac ユーザをこのグループに関連 付けなかった場合、パイロット ポイントは登録されず、コンソールでコールを制御できません。

### CTI

ac ユーザを Standard CTI Enabled ユーザ グループおよび Standard CTI Allow Call Park Monitoring グ ループ (Cisco CallManager Administration User Group Configuration ウィンドウ内) に関連付ける必要 があります。ac ユーザをこれらのグループに関連付けなかった場合、パイロット ポイントは登録 されず、コンソールでコールを制御できません。

# 制限事項

次の制約事項は、Cisco CallManager Attendant Console に適用されます。

- SIP 電話機をアテンダント電話機として使用することはできません。ただし、アテンダントは SIP 電話機からのコールを受信および処理できます。
- アテンダント コンソールは、Cisco SIP IP Phone モデル 7940 および 7960 を含む特定の SIP 電話 機の Call Forward All (CFA) 状態を正しく表示しません。
- Cisco CallManager Attendant Console Server は、共有回線の他のインスタンスのいずれかが使用 中である場合、共有回線のインスタンスへのコールをアテンダント電話機に転送することはあ りません。
- クラスタ環境でアテンダント コンソールを使用している場合は、クラスタ内のすべての Cisco CallManager が Cisco CallManager Attendant Console Server サービスを有効にして実行されている ことを確認する必要があります。このサービスは、Cisco CallManager Serviceability から手動で 有効にします。アテンダント コンソールの冗長性が正しく動作するためにはこの設定が必要で すが、すべての Cisco CallManager Attendant Console Server にルート ポイントが必要であるとい うことではありません。
- Cisco CallManager Attendant Console は、アテンダント PC におけるデュアル モニタの設定をサポートしていません。
- Cisco CallManager Attendant Console は割り込みおよび C 割り込みをサポートしていませんが、 クライアント インターフェイスではこれらの機能に関連する任意のアクティビティを表示す ることができます。
- パイロットポイントおよびハント グループ メンバーには、共有回線表示を使用しないでください。パイロットポイントおよびハント グループ メンバーの電話番号が、システム内の他のデバイスに表示されないようにしてください。
- アテンダントコンソールとして使用されている Cisco IP Phoneの回線および電話番号へのコール転送を無効にします。
- Cisco CallManager Attendant Console はパーティションを認識しますが、パーティションの処理 に次のような問題があります。
  - 1つの電話番号が複数のパーティション内に存在していると、アテンダントコンソールには最後に変更された電話番号の回線状態が表示されます。したがって、ディレクトリ内の特定の個人に表示される回線状態が正しくない場合があります。
  - ハントグループ内の電話番号が別のパーティションにも存在していると、
     Cisco CallManager Attendant Console はコールを正しくルーティングできないことがあります。電話番号 2000 がパーティション1 とパーティション2 に存在しており、電話番号 2000 (パーティション1) がハントグループに存在しているシナリオを考えてください。電話番号 2000 (パーティション2) がコールを受信すると、Cisco CallManager Attendant Console は電話番号 2000 (パーティション1) の回線状態がビジーであると判断し、その電話番号 にコールをルーティングしません。
- ユーザは、QSIG 対応のクラスタ間トランクまたは QSIG 対応トランクを経由する Cisco CallManager Attendant Console パイロット ポイント番号に対するコールバックをアクティブに することはできません。ユーザが QSIG 対応のクラスタ間トランクまたは QSIG 対応トランク を経由する Cisco CallManager Attendant Console パイロット ポイント番号に対するコールバック をアクティブにしようとすると、ユーザの電話機に「Callback Cannot be activated on xxxx」とい うメッセージが表示されます。ユーザが Cisco CallManager Attendant Console パイロット ポイン トに対するコールバックをアクティブにできるのは、そのパイロット ポイントがユーザ DN と 同じ Cisco CallManager クラスタに存在する場合です。
- Cisco CallManager Attendant Console は、グループ コール ピックアップ機能に対応していません。 Attendant Console ユーザ インターフェイスでは、JTAPI と CTI の制限により、コール ピック アップ グループに属する電話機から発信されるコールまたはその電話機に着信するコールを 正しく処理できません。
- アテンダント コンソール パイロット ポイント、ハント グループ メンバー、またはアテンダン ト電話機上の電話番号を、Cisco CallManager Administration で回線グループに追加しないでくだ さい。

# Cisco CallManager Attendant Console のインストールとアクティブ 化

- Cisco CallManager Serviceability を使用すると、Cisco CallManager サービスを実行しているすべてのサーバ上の Cisco CallManager Attendant Console Server サービスをアクティブ化および起動でき、クラスタ内の1つのサーバ上の CTIManager サービスをアクティブ化できます。詳細については、『Cisco Serviceability アドミニストレーションガイド』を参照してください。
- **2.** Cisco CallManager Administration で Cisco CallManager Attendant Console を設定します。P.16-15の「Cisco CallManager Attendant Console の設定」を参照してください。
- 各アテンダント PC に Cisco CallManager Attendant Console プラグインをインストールして設定 します。詳細については、P.16-35 の「アテンダント PC への Cisco CallManager Attendant Console プラグインのインストール」、P.16-36 の「Windows XP SP2 をインストールした後の Cisco CallManager Attendant Console の起動」、および P.16-37 の「Cisco CallManager Attendant Console の設定項目」を参照してください。設定が完了したら、アテンダント コンソールは管理者が変 更するまで指定された設定で動作します。
- アテンダントが使用する Cisco Attendant Console ユーザ ウィンドウを英語以外の言語で表示す る必要がある場合は、必ずクラスタ内の各サーバに Cisco IP Telephony Locale Installer をインス トールしてください。詳細については、『Cisco IP Telephony Platform Administration Guide』を参 照してください。

# Cisco CallManager Attendant Console の設定

Cisco CallManager Attendant Console を正しく設定するには、設定チェックリストの手順を実行します。次の項では、設定情報について説明します。

- Cisco CallManager Attendant Console の設定チェックリスト (P.16-16)
- Cisco CallManager Attendant Console ユーザの設定 (P.16-17)
- ac ユーザの設定(P.16-20)
- パイロットポイントの設定 (P.16-21)
- デバイスおよびパイロット ポイントと ac ユーザの関連付け (P.16-28)
- ハントグループの設定 (P.16-28)
- Cisco CallManager Attendant Console Server の設定 (P.16-32)
- CorporateDirectory.txt ファイルの作成とアップロード (P.16-33)
- CorporateDirectory.txt ファイルの削除 (P.16-34)
- アテンダント PC への Cisco CallManager Attendant Console プラグインのインストール (P.16-35)
- Windows XP SP2 をインストールした後の Cisco CallManager Attendant Console の起動 (P.16-36)
- Cisco CallManager Attendant Console の設定項目 (P.16-37)
- Attendant Console の設定項目 (P.16-38)
- 保留アイコンタイマーの設定 (P.16-39)
- Dependency Records (P.16-41)

# Cisco CallManager Attendant Console の設定チェックリスト

アテンダントコンソールを設定するには、表16-1の手順を実行します。

#### 表 16-1 Attendant Console 設定チェックリスト

| 設定手順   |                                                                                                    | 関連手順と関連項目                                                                                                    |
|--------|----------------------------------------------------------------------------------------------------|----------------------------------------------------------------------------------------------------|
| ステップ 1 | アテンダント コンソール ユーザを追加する。                                                                                                    | Cisco CallManager Attendant Console ユーザの<br>設定 (P.16-17)                                                             |
| ステップ 2 | パイロット ポイントの電話番号を設定する。                                                                                                    | 『Cisco CallManager アドミニストレーション<br>ガイド』の「電話番号の設定」                                                                     |
| ステップ 3 | パイロット ポイントとハント グループを設定する。                                                                                                    | パイロット ポイントとハント グループにつ<br>いて (P.16-2)<br>パイロット ポイントの設定 (P.16-21)<br>ハント グループの設定 (P.16-28)                             |
| ステップ 4 | ac ユーザを作成し、すべてのパイロット ポイント デバイ<br>スをこのユーザに関連付ける。                                                                                                    | ac ユーザの設定(P.16-20)<br>デバイスおよびパイロット ポイントと ac<br>ユーザの関連付け(P.16-28)                                                     |
| ステップ 5 | ac ユーザを、Standard CTI Enabled グループと Standard CTI<br>Allow Call Park Monitoring グループに追加する。                                                                                                    | 『Cisco CallManager アドミニストレーション<br>ガイド』の「ユーザグループへのユーザの追<br>加」                                                         |
| ステップ 6 | Cisco CallManager Attendant Console Server サービスがアク<br>ティブになっており、Cisco CallManager サービスを実行し<br>ているすべてのサーバで動作していることを確認する。<br>CTIManager サービスがアクティブになっており、クラスタ<br>内の1つのサーバ上で実行されていることを確認する。                                                             | Cisco CallManager Serviceability アドミニスト<br>レーションガイド<br>Cisco CallManager Attendant Console Server に<br>ついて (P.16-10) |
| ステップ 7 | 各アテンダントの Cisco IP Phone が、アテンダント コン<br>ソールと連携するように正しく設定されていることを確認<br>する。                                                                                                    | アテンダント コンソールと一緒に使用する<br>Cisco IP Phone およびボイスメールの要件<br>(P.16-12)                                                     |
| ステップ 8 | アテンダント コンソール PC が、アテンダント コンソール<br>と連携するように正しく設定されていることを確認する。                                                                                                    | アテンダント PC の要件 (P.16-12)                                                                                              |
| ステップ 9 | 電話番号をダイヤル可能なパターンに変換するダイヤル規<br>則を作成する。それぞれの規則は、先頭の数字と番号の長<br>さに基づいて、変換する番号を指定します。<br>たとえば、408525 から始まる 10 桁の電話番号からエリア<br>コードとプレフィックスの数字を自動的に削除し、この電<br>話番号の先頭に 89 を追加して外部の回線へのアクセスを<br>提供するというダイヤル規則を作成できます。この場合、<br>4085256666 という番号は 8956666 になります。 | 『Cisco CallManager アドミニストレーション<br>ガイド』の「ダイヤル規則の設定」<br>『Cisco CallManager システム ガイド』の「ダ<br>イヤル規則の概要」                   |

### 表 16-1 Attendant Console 設定チェックリスト(続き)

| 設定手順    |                                                                    |                                                                                                    | 関連手順と関連項目                                                                                                    |
|---------|--------------------------------------------------------------------|----------------------------------------------------------------------------------------------------|----------------------------------------------------------------------------------------------------|
| ステップ 10 | ディレクト<br>ディレクト!<br>たとえば、10<br>フィるようで<br>すっていたい<br>サインドウ!<br>ウィンドウ! | リ ルックアップ規則が発信者の識別番号を<br>リ内でルックアップ可能な番号に変換する。<br>の桁の電話番号からエリア コードと2桁のプレ<br>を自動的に削除し、4089023139 を 23139 に変換<br>ディレクトリ ルックアップ規則を作成できま<br>号が、Cisco CallManager Attendant Console でア<br>の短縮ダイヤル エントリ内またはディレクト<br>ザと一致した場合は、その名前が Call Detail<br>こ表示されます。 | 『Cisco CallManager アドミニストレーション<br>ガイド』の「ディレクトリ検索のダイヤル規<br>則の設定」<br>『Cisco CallManager システム ガイド』の「ディ<br>レクトリ検索ダイヤル規則」                                                                                                    |
| ステップ 11 | Cisco CallMa<br>に集中ユー<br>CorporateDir<br>る。                        | mager サーバとは別個のディレクトリ サーバ上<br>ザリストが格納されている場合は、<br>ectory.txt ファイルを作成し、アップロードす                                                                                                    | CorporateDirectory.txt ファイルの作成とアッ<br>プロード (P.16-33)                                                                                                    |
| ステップ 12 | 各アテンダ<br>コンソールる<br>(注) Cisc<br>Cisc<br>テン<br>ます                    | ント コンソール ユーザの PC にアテンダント<br>をインストールして設定する。<br>o CallManager のアップグレードの後、<br>o CallManager Attendant Console プラグインをア<br>ダント PC に再インストールする必要があり                                                                                                    | アテンダント PC への Cisco CallManager<br>Attendant Console プラグインのインストール<br>(P.16-35)<br>Windows XP SP2 をインストールした後の<br>Cisco CallManager Attendant Console の起動<br>(P.16-36)<br>Cisco CallManager Attendant Console の設定項<br>目 (P.16-37) |

# Cisco CallManager Attendant Console ユーザの設定

ここでは、次の手順を説明します。

- アテンダント コンソール ユーザの検索 (P.16-17)
- アテンダント コンソール ユーザの設定(P.16-18)
- アテンダント コンソール ユーザの削除 (P.16-19)
- ac ユーザの設定 (P.16-20)

### 追加情報

P.16-42の「関連項目」を参照してください。

# アテンダント コンソール ユーザの検索

アテンダント コンソール ユーザを検索するには、次の手順を使用します。

ブラウザ セッションでの作業中、Cisco CallManager Administration は、アテンダント コンソール ユーザの検索プリファレンスを保持します。他のメニュー項目に移動してこのメニュー項目に戻っ た場合、検索を変更するかブラウザを閉じない限り、Cisco CallManager Administration によってユー ザ検索プリファレンスが保持されます。

Cisco CallManager 機能およびサービス ガイド

<sup>&</sup>lt;u>》</u> (注)

#### 手順

ステップ1 Application > Cisco CM Attendant Console > Cisco CM Attendant Console User の順に選択します。

Find and List ウィンドウが表示されます。

- **ステップ2** ドロップダウン リスト ボックスから、次のいずれかの条件を選択します。
  - · begins with
  - contains
  - ends with
  - is exactly
  - is not empty
  - is empty
- **ステップ3** 必要に応じて適切な検索文字を入力して、Find をクリックします。また、ページごとに表示する項目の件数を指定できます。

 $\mathcal{Q}$ ヒント

データベースに登録されているすべてのアテンダント コンソール ユーザを検索するには、検索文字を入力せずに Find をクリックします。

アテンダント コンソール ユーザのリストが Name 別に表示されます。

▶ 検索結果の中から電話番号を検索するには、Extend Query チェックボックスをクリック し、この手順で説明した検索条件を入力して Find をクリックします。

#### 追加情報

P.16-42の「関連項目」を参照してください。

### アテンダント コンソール ユーザの設定

ここでは、アテンダント コンソール ユーザの設定方法を説明します。Cisco CallManager Administration の Cisco CallManager Attendant Console User Configuration ウィンドウでユーザを追加し ないと、ユーザはアテンダント コンソールにログインできません。

(注)

アテンダント コンソール ユーザの ID およびパスワードは、Cisco CallManager Administration の End User Configuration ウィンドウで入力されたディレクトリ ユーザの ID およびパスワードとは「別の もの」であることに注意してください。

#### 手順

ステップ1 Application > Cisco CM Attendant Console > Cisco CM Attendant Console User の順に選択します。

- ステップ2 次のいずれかの手順を実行します。
  - 新しいアテンダント コンソール ユーザを追加するには、Add New ボタンをクリックします。
  - 既存のアテンダントコンソールユーザを更新するには、P.16-17の「アテンダントコンソール ユーザの検索」で説明したように該当するユーザを検索し、更新するユーザの名前をクリック します。

Cisco CallManager Attendant Console User Configuration ウィンドウが表示されます。

- ステップ3 適切な設定値を入力します(表 16-2 を参照)。
- ステップ4 Save をクリックします。

#### 追加情報

P.16-42の「関連項目」を参照してください。

#### Cisco CallManager Attendant Console ユーザの設定項目

表 16-2 は、Cisco CallManager Attendant Console ユーザの設定項目を示しています。

| 表 16-2 | アテンダント | コンソールニ | ューザの設定項目 |
|--------|--------|--------|----------|
|--------|--------|--------|----------|

| フィールド    | 説明                                   |
|----------|--------------------------------------|
| User ID  | アテンダント コンソール ユーザのログイン名を入力する。最大で 50 文 |
|          | 字の英数字を入力できます。                        |
| Password | 最大で 50 文字の英数字によるパスワードを入力する。          |
| Confirm  | 同じパスワードをもう一度入力する。                    |

#### 追加情報

P.16-42の「関連項目」を参照してください。

# アテンダント コンソール ユーザの削除

ここでは、Ciscoアテンダントコンソールユーザの表示、更新、または削除を行う方法を説明します。

#### 始める前に

アテンダント コンソール ユーザを使用しているハント グループを検索するには、Cisco CallManager Attendant Console User Configuration ウィンドウで **Dependency Records** リンクをクリックします。 Dependency Records がシステムで使用できない場合は、Dependency Records - Summary ウィンドウに メッセージが表示されます。Dependency Records の詳細については、『*Cisco CallManager アドミニ ストレーション ガイド*』の「Dependency Records へのアクセス」を参照してください。使用中のア テンダント コンソール ユーザを削除しようとすると、Cisco CallManager によってメッセージが表 示されます。現在使用しているアテンダント コンソール ユーザを削除するには、次の作業いずれ かまたは両方を実行する必要があります。

- 削除するアテンダント コンソール ユーザを使用しているハント グループに、別のアテンダントコンソール ユーザを割り当てます。P.16-31の「ハント グループ メンバーの削除」を参照してください。
- このアテンダントコンソールユーザを使用しているハントグループを削除します。P.16-31の「ハントグループメンバーの削除」を参照してください。

#### 手順

- **ステップ1** P.16-17の「アテンダントコンソールユーザの検索」の手順を使用して、削除するユーザを特定します。
- ステップ2 削除するユーザの名前をクリックします。
- ステップ3 ユーザを削除するには、Delete をクリックします。

 $\mathcal{P}$ 

ント Find and List ウィンドウでは、該当するユーザの横にあるチェックボックスをオンにして、Delete Selected をクリックすると、複数のユーザを削除できます。Select All をクリックしてから Delete Selected をクリックすると、ウィンドウ内のすべてのユーザを削除できます。

#### 追加情報

P.16-42の「関連項目」を参照してください。

# ac ユーザの設定

「ac」という名前を付けたユーザを1人設定し、このユーザをアテンダント電話機とパイロットポイントに関連付ける必要があります。このユーザを設定しておかないと、アテンダント コンソールは CTIManager と対話できないため、アテンダントがコールを受信することができません。

(注)

この手順を使用して、指定されたユーザ ID とパスワードを持つ ac ユーザを作成した後、そのユー ザ ID とパスワードを変更できます。ユーザ ID を変更した場合は、Cisco CallManager Attendant Console Server サービスの Service Parameters Configuration ウィンドウで、JTAPI ユーザ名フィール ドも変更する必要があります。Cisco CallManager Attendant Console サービス パラメータにアクセス する方法については、P.16-32 の「Cisco CallManager Attendant Console Server の設定」を参照してく ださい。

ac ユーザを設定するには、次の手順を実行します。

#### 手順

ステップ1 User Management > Application User を選択します。

Find and List Application Users ウィンドウが表示されます。

ステップ2 Add New をクリックします。

Application User Configuration ウィンドウが表示されます。

- ステップ3 User ID フィールドに ac と入力します。
- ステップ4 Password フィールドに 12345 と入力します。
- ステップ5 Confirm Password フィールドに 12345 と入力します。
- ステップ6 Save をクリックします。

(注)

E) ac ユーザを作成した後に ac ユーザの ID とパスワードを変更する場合は、この手順を使用して値を 変更します。ユーザ ID を変更した場合は、Cisco CallManager Attendant Console Server サービスの Service Parameters Configuration ウィンドウで、JTAPI ユーザ名フィールドにも新しいユーザ ID を入 力する必要があります。Cisco CallManager Attendant Console サービス パラメータにアクセスする方 法については、P.16-32 の「Cisco CallManager Attendant Console Server の設定」を参照してください。

#### 追加情報

P.16-42の「関連項目」を参照してください。

# パイロット ポイントの設定

Cisco CallManager Attendant Console Server がコールをルーティングできるようにするには、 Cisco CallManager Administration を使用してパイロット ポイントとハント グループを設定する必要 があります。

(注)

パイロット ポイントを設定したら、ac ユーザを設定し、この ac ユーザとすべてのパイロットポイントを関連付けます。

この項では、次のトピックについて取り上げます。

- パイロットポイントの検索 (P.16-22)
- パイロットポイントの設定 (P.16-23)
- パイロットポイントの削除 (P.16-26)
- パイロットポイントのリセット (P.16-27)
- パイロットポイントの設定項目(P.16-24)
- デバイスおよびパイロット ポイントと ac ユーザの関連付け (P.16-28)

#### 追加情報

P.16-42の「関連項目」を参照してください。

# パイロット ポイントの検索

ここでは、パイロットポイントの検索方法を説明します。

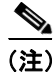

ブラウザ セッションでの作業中、Cisco CallManager Administration は、パイロット ポイントの検索 プリファレンスを保持します。他のメニュー項目に移動してこのメニュー項目に戻った場合、検索 を変更するかブラウザを閉じない限り、Cisco CallManager Administration によってパイロット ポイ ントの検索プリファレンスが保持されます。

#### 手順

**ステップ1** Application > Cisco CM Attendant Console > Pilot Point の順に選択します。

Find and List ウィンドウが表示されます。

- **ステップ2** ドロップダウン リスト ボックスから、次のいずれかの条件を選択します。
  - Pilot Point
  - Calling Search Space
  - Device Pool
  - Pilot Number
  - Partition
- **ステップ3** 必要に応じて適切な検索文字を入力して、Find をクリックします。また、ページごとに表示する項目の件数を指定できます。

データベースに登録されているすべてのパイロット ポイントを検索するには、検索文字を入力せずに Find をクリックします。

パイロットポイントのリストが表示されます。

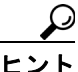

・ト 検索結果の中からパイロットポイントを検索するには、Extend Query チェックボックス をクリックし、この手順で説明した検索条件を入力して Find をクリックします。

- **ステップ4** 特定のパイロット ポイントを表示するには、そのパイロット ポイント名をクリックします。
- ステップ5 Find and List Pilot Points ウィンドウから複数のパイロットポイントを削除またはリセットするには、 該当するパイロット ポイントの横にあるチェックボックスをオンにします。Select All ボタンをオ ンにすると、ウィンドウ内にあるすべての電話機を選択できます。その後、次のいずれかを実行し ます。

- パイロットポイントを削除するには、Delete Selected をクリックします。削除の確認ダイアロ グボックスが表示されたら、OK をクリックします。
- パイロット ポイントをリセットするには、Reset Selected をクリックします。Device Reset ウィンドウが表示されたら、Restart をクリックします。

#### 追加情報

P.16-42の「関連項目」を参照してください。

# パイロット ポイントの設定

ここでは、パイロット ポイントの設定方法と、そのパイロット ポイントに電話番号を関連付ける 方法について説明します。

#### 始める前に

パイロットポイントに関連付ける電話番号を設定してください。

電話番号の設定方法の詳細については、『Cisco CallManager アドミニストレーション ガイド』の「電話番号の設定」を参照してください。

#### 手順

ステップ1 Application > Cisco CM Attendant Console > Pilot Point の順に選択します。

Find and List Pilot Points ウィンドウが表示されます。

- ステップ2 次のいずれかの手順を実行します。
  - パイロット ポイントをコピーするには、P.16-22 の「パイロット ポイントの検索」で説明した ように該当する電話番号を検索し、Copy ボタンをクリックします。
  - 新しいパイロットポイントを追加するには、Add New ボタンをクリックします。
  - 既存の電話機を更新するには、P.16-22の「パイロット ポイントの検索」で説明したように該当する電話機を検索します。
- ステップ3 適切な設定値を入力します(表 16-3 を参照)。
- ステップ4 Save をクリックします。
- ステップ5 電話番号をパイロット ポイントに関連付けるには、Line [1] リンクをクリックします。

Directory Number Configuration ウィンドウが表示されます。

**ステップ6** そのパイロット ポイントに使用する電話番号を Directory Number フィールドに入力し、Save をクリックします。

(注) パイロットポイントを作成したら、ハントグループを設定して、そのパイロットポイント に着信したコールをどのアテンダントが受信するかを指定します。詳細については、 P.16-28 の「ハントグループメンバーの設定」を参照してください。 シー

パイロットポイントを設定したら、ac ユーザを設定し、デバイスとパイロットポイント にこの ac ユーザを関連付けます。詳細については、P.16-20の「ac ユーザの設定」および P.16-28の「デバイスおよびパイロットポイントと ac ユーザの関連付け」を参照して ください。

# 追加情報

P.16-42の「関連項目」を参照してください。

### パイロット ポイントの設定項目

表 16-3 に、パイロット ポイントの設定項目を示します。

| フィールド                | 説明                                                                      |  |  |  |
|----------------------|-------------------------------------------------------------------------|--|--|--|
| Pilot Name           | 空白を含めて最大で 15 文字の英数字を入力して、パイロット ポイント                                     |  |  |  |
|                      | のわかりやすい名前を指定します。                                                        |  |  |  |
| Description          | パイロットポイントの説明を入力します。50文字以内で説明します。                                        |  |  |  |
| Device Pool          | デバイス プールは、優先順位を付けられた複数の Cisco CallManagers を                            |  |  |  |
|                      | 含む1つのグループによって構成されます。リストの最初の                                             |  |  |  |
|                      | Cisco CallManager は、パイロット ポイントのプライマリ                                    |  |  |  |
|                      | Cisco CallManager を表します。                                                |  |  |  |
| Calling Search Space | パイロット ポイントがコールをルーティングする際に検索するパー                                         |  |  |  |
|                      | ティションを指定するには、ドロップダウン リストからコーリング サー                                      |  |  |  |
|                      | チスペースを選択します。                                                            |  |  |  |
|                      | Max List Box Items エンタープライズ パラメータを使用すると、このド                             |  |  |  |
|                      | ロップダウン リスト ボックスに表示されるコーリング サーチ スペース                                     |  |  |  |
|                      | の数を設定できます。Max List Box Items エンタープライズ パラメータで                            |  |  |  |
|                      | 指定されたコーリング サーチ スペースより多くのコーリング サーチ ス                                     |  |  |  |
|                      | ペースが存在する場合は、ドロップダウン リスト ボックスの横に Find                                    |  |  |  |
|                      | ボタンが表示されます。Find ボタンをクリックすると、Select Calling                              |  |  |  |
|                      | Search Space ウィンドウが表示されます。List items where Name contains                |  |  |  |
|                      | フィールドにコーリング サーチ スペース名の一部を入力します。Select                                   |  |  |  |
|                      | item to use ボックスに表示されるコーリング サーチ スペースのリストで                               |  |  |  |
|                      | 希望のコーリング サーチ スペース名をクリックし、 <b>OK</b> をクリックしま                             |  |  |  |
|                      | す。                                                                      |  |  |  |
|                      |                                                                         |  |  |  |
|                      | (注) リストボックス項目の最大数を設定するには、System >                                       |  |  |  |
|                      | <b>Enterprise Parameters</b> を選択し、Max List Box Items フィールド<br>に値を入力します。 |  |  |  |

表 16-3 パイロット ポイントの設定項目

| フィールド                            | 説明                                                                                                    |  |  |  |
|----------------------------------|----------------------------------------------------------------------------------------------------|--|--|--|
| Route Calls To                   | Cisco CallManager Attendant Console によってコールをアテンダントに<br>ルーティングする方式を選択します。選択できる方式は、次のとおりで<br>す。                                                                                                    |  |  |  |
|                                  | <ul> <li>First Available Hunt Group Member:着信したコールをハントグループの最初の応対可能なメンバーにルーティングします。</li> </ul>                                                                                                    |  |  |  |
|                                  | <ul> <li>Longest Idle Hunt Group Member:着信したコールをルートグループ<br/>内でアイドル時間が最も長いメンバーにルーティングします。グ<br/>ループ内で最もアイドル時間が長い番号がボイスメール番号である<br/>場合、Cisco CallManager Attendant Console は先にグループ内の他の<br/>メンバーをチェックせずに、ボイスメールシステムにコールをルー<br/>ティングします。</li> </ul>                                                              |  |  |  |
|                                  | <ul> <li>Circular Hunting: Cisco CallManager Attendant Console は、コールを受信するために、最後のハントグループメンバーの記録を保持します。新しいコールを受信すると、Cisco CallManager Attendant Console はそのコールをハントグループ内の次のハントグループメンバーにルーティングします。</li> </ul>                                                                                                   |  |  |  |
|                                  | <ul> <li>Broadcast Hunting: コールがパイロット ポイントに着信すると、<br/>Cisco CallManager Attendant Console はコールに応答してから保留に<br/>し、コールをキューに追加し、アテンダント PC の Broadcast Calls<br/>ウィンドウにそのコールを表示します。Music On Hold が設定されて<br/>いる場合、発信者は保留中に Music On Hold を受信します。Broadcast<br/>Calls ウィンドウからは、任意のアテンダントがコールに応答できま<br/>す。</li> </ul> |  |  |  |
| Location                         | このフィールドは、System > Location で定義されているロケーションの<br>選択内容を指定します。ロケーションが定義されている場合は、ロケー<br>ション名、オーディオとビデオの帯域幅が指定されます。                                                                                                    |  |  |  |
| Media Resource Group             | 該当する Media Resource Group List を選択します。Media Resource Group<br>List は、メディア リソース グループに優先順位を付けたリストです。<br>Cisco CallManager Attendant Console は、メディア リソース グループ リス<br>トに指定されている優先順位に従って、使用可能なメディア リソース グ<br>ループから必要なメディア リソース (たとえば、Music On Hold サーバ、<br>トランスコーダ、Conference Bridge)を選択します。                      |  |  |  |
|                                  | <ul> <li>(注) メディア リソース グループ リストの詳細については、『Cisco CallManager アドミニストレーション ガイド』の「メディア リソース グループ リストの設定」を参照してください。</li> </ul>                                                                                                    |  |  |  |
| Network Hold MOH<br>Audio Source | Cisco CallManager Attendant Console が、転送保留、会議保留、コールパー<br>ク保留などのネットワーク保留に使用するオーディオ ソースを選択し<br>ます。                                                                                                    |  |  |  |
| User Hold MOH Audio<br>Source    | アテンダントが発信者を保留状態にしたときに、Cisco CallManager<br>Attendant Console が使用するオーディオ ソースを選択します。                                                                                                    |  |  |  |
| Queuing Enable                   | ハント グループのすべてのアテンダントがビジーである場合に Cisco<br>CallManager Attendant Console がコールをキューに入れるようにするに<br>は、Queuing Enable チェックボックスをオンにします。コール キューイ<br>ング設定を完了するには、Queue Size フィールドおよび Queue Hold Time<br>(in Seconds) フィールドに値を入力します。                                                                                      |  |  |  |

| 2010-5  ハーロノーハーノーの政に項口(航ご) | 表 16-3 | パイロット ポイントの設定項目(続き) |
|----------------------------|--------|---------------------|
|----------------------------|--------|---------------------|

| フィールド                           | 説明                                                                                                    |
|---------------------------------|----------------------------------------------------------------------------------------------------|
| Queue Size                      | このフィールドでは、キューに入れることのできるコールの数を指定す<br>る。キューがいっぱいになると、Cisco CallManager Attendant Console は<br>Hunt Group Configuration ウィンドウで指定された「Always Route」メン<br>バーにコールをルーティングします。Always Route メンバーが指定され<br>ていない場合にキュー サイズの上限に達すると Cisco CallManager<br>Attendant Console はコールをドロップします。            |
|                                 | 範囲は0~255で、デフォルトは32です。                                                                                                    |
| Queue Hold Time<br>(in Seconds) | このフィールドは、Cisco CallManager Attendant Console がコールをキュー内に保持する最長時間(秒)を指定します。                                                                                                    |
|                                 | コールがこのフィールドに入力した秒数の間、保留になっており、Hunt<br>Group Configuration ウィンドウで Always Route ハント グループ メンバー<br>を設定している場合、Cisco CallManager Attendant Console は Hunt Group<br>Configuration ウィンドウで指定された Always Route メンバーにコールを<br>送信します。「Always Route」メンバーを設定しない場合は、アテンダン<br>トが応対可能になるまでコールはキューに留まります。 |
|                                 | このフィールドに0を入力すると、アテンダントが応対可能になるまで<br>コールはキューに留まります。                                                                                                    |
|                                 | 範囲は、0~3600秒です。デフォルトは0です。                                                                                                    |

#### 表 16-3 パイロット ポイントの設定項目(続き)

### 追加情報

P.16-42の「関連項目」を参照してください。

### パイロット ポイントの削除

ここでは、パイロットポイントの削除方法を説明します。

#### 始める前に

パイロット ポイントを使用している仮想電話番号を検索するには、Pilot Point Configuration ウィン ドウの Dependency Records リンクをクリックします。Dependency Records がシステムで使用できな い場合は、Dependency Records - Summary ウィンドウにメッセージが表示されます。Dependency Records の詳細については、『*Cisco CallManager アドミニストレーション ガイド*』の「Dependency Records へのアクセス」を参照してください。使用中のパイロット ポイントを削除しようとすると、 Cisco CallManager によってメッセージが表示されます。現在使用しているパイロット ポイントを削 除するには、そのパイロット ポイントを使用している仮想電話番号を削除する必要があります。

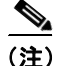

パイロット ポイントの削除を反映するために Cisco CallManager Attendant Console Server または Cisco CallManager を再起動する必要はありません。

#### 手順

**ステップ1** P.16-22 の「パイロット ポイントの検索」の手順を使用して、パイロット ポイントを特定します。

- **ステップ2** 削除するパイロット ポイントの名前をクリックします。選択したパイロット ポイントの情報が Pilot Point Configuration ウィンドウに表示されます。
- **ステップ3** パイロットポイントを削除するには、Delete ボタンをクリックします。

パイロットポイントを削除してから約 10 分間、Cisco CallManager Attendant Console はそのパイロットポイントに関連付けられていたハント グループ メンバーへのコールの転送を停止します。

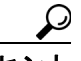

Find and List ウィンドウでは、該当するパイロットポイントの横にあるチェックボックス をオンにして、Delete Selected をクリックすると、複数のパイロットポイントを削除で きます。Select All をクリックしてから Delete Selected をクリックすると、ウィンドウ内 のすべてのパイロットポイントを削除できます。

#### 追加情報

P.16-42の「関連項目」を参照してください。

### パイロット ポイントのリセット

パイロット ポイントの設定項目を更新したら、パイロット ポイントをリセットする必要がありま す。パイロット ポイントをリセットすると、Cisco CallManager サービスは継続して実行され、コー ル処理も継続して行われます。パイロット ポイントをリセットするには、次の手順を実行します。

#### 手順

- **ステップ1** P.16-22 の「パイロット ポイントの検索」の手順を使用して、リセットするパイロット ポイントを 特定します。
- **ステップ2** リセットするパイロットポイントの名前をクリックします。
- **ステップ3** Reset をクリックします。

Reset ウィンドウが表示されます。

- ステップ4 次のいずれかのボタンをクリックします。
  - Restart:デバイスをシャットダウンせずに、選択されたパイロットポイントのデバイスを再起動します(Cisco CallManager に電話機を再登録します)。
  - **Reset**: 選択されたパイロット ポイントのデバイスをシャットダウンし、再起動します(電話 機を完全にシャットダウンし、再初期化します)。
  - Close: 選択されたデバイスの再起動またはリセットを行わずに、前のウィンドウに戻ります。

#### 追加情報

P.16-42の「関連項目」を参照してください。

# デバイスおよびパイロット ポイントと ac ユーザの関連付け

アテンダントがアテンダント コンソールを使用できるようにするには、アテンダント コンソール の電話機とパイロット ポイントを ac ユーザに関連付けておく必要があります。次の手順を実行し ます。

#### 手順

**ステップ1** User Management > Application User を選択し、P.16-20 の「ac ユーザの設定」で設定した ac ユーザ の検索を行います。ユーザを検索する方法の詳細については、『*Cisco CallManager アドミニストレー ション ガイド*』の「エンド ユーザの検索」を参照してください。

Application User Configuration ウィンドウに ac ユーザの情報が表示されます。

ステップ2 Device Associations ボックスの Available Devices リストで、ac ユーザに関連付けるパイロット ポイントを選択し、下矢印をクリックしてパイロット ポイントを Controlled Devices ボックスに移動します。複数のパイロット ポイントを選択するには、Ctrl キーを押しながらパイロット ポイントをクリックします。特定のパイロット ポイントを検索するには、Find More Pilot Points ボタンをクリックし、P.16-22 の「パイロット ポイントの検索」で説明している方法でパイロット ポイントを検索 します。次に、ac ユーザに関連付けるパイロット ポイントの横にあるチェックボックスをオンにし、Add Selected をクリックします。

ステップ3 Save をクリックします。

#### 追加情報

P.16-42の「関連項目」を参照してください。

# ハント グループの設定

パイロットポイントの設定が完了したら、次はハントグループを設定します。ハントグループは、 Cisco CallManager Attendant Console が着信コールの転送先とする宛先(電話番号、あるいはアテン ダントコンソールのユーザまたは回線番号)の順序付きリストを構成します。

ここでは、次の手順を説明します。

- ハントグループメンバーの設定(P.16-28)
- ハントグループの設定項目 (P.16-30)
- ハントグループメンバーの削除 (P.16-31)

#### 追加情報

P.16-42の「関連項目」を参照してください。

# ハント グループ メンバーの設定

ここでは、ハントグループメンバーを追加および更新する方法を説明します。

#### 始める前に

ハント グループ メンバーを追加するパイロット ポイントを設定してください。これには、電話番 号をパイロット ポイントに関連付ける作業も含まれます (P.16-21 の「パイロット ポイントの設定」 を参照)。

#### 手順

- **ステップ1** ハント グループ メンバーを設定するパイロット ポイントを検索します (P.16-22 の「パイロット ポイントの検索」を参照)。
- ステップ2 次のいずれかを実行します。
  - ハント グループ メンバーを追加するには、Hunt Group Member Information 領域にある Add Member ボタンをクリックします。
  - 既存のハントグループメンバーを編集するには、そのハントグループメンバーを選択し、Hunt Group Member Information 領域にある Edit Member ボタンをクリックします。

Hunt Group Configuration ウィンドウが表示されます。

- **ステップ3** 表 16-4 に示されている手順に従って、新しいハント グループ メンバーの適切な設定項目に入力します。
- ステップ4 Save をクリックします。
- ステップ5 次のいずれかを実行します。
  - パイロットポイントに新しいハントグループメンバーを追加するには、Add New をクリックし、ステップ3およびステップ4を繰り返します。
  - Hunt Group Configuration ウィンドウに表示されているハント グループ メンバーをコピーして 別のハント グループ メンバーを作成するには、Copy をクリックし、ステップ 3 およびステッ プ 4 を繰り返します。
  - 表示されているハント グループ メンバーを削除するには、Delete をクリックします。
  - Hunt Group Configuration ウィンドウを閉じて Pilot Point Configuration ウィンドウに戻るには、 Close をクリックします。
- **ステップ6** ハント グループ リストの順序を再指定するには、リストから再指定するメンバーを選択します。上 矢印と下矢印をクリックして、そのメンバーをリスト内の新しい位置に移動します。

リンクされたハント グループを設定する場合は、各ハント グループの最後のメンバーが次のハン ト グループのパイロット ポイントになるようにします。

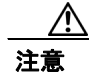

最後のハント グループを最初のハント グループにリンクしないことを強く推奨します。

リンクされたハント グループの例については、P.16-5 の「リンクされたハント グループについて」 を参照してください。

#### 追加情報

P.16-42の「関連項目」を参照してください。

# ハント グループの設定項目

表 16-4 に、ハント グループの設定項目を示します。

| 表 | 16-4 | ハン | ト | グルー | プの設定項目 |
|---|------|----|---|-----|--------|
|---|------|----|---|-----|--------|

| 説明                                                                                                    |  |  |  |  |
|----------------------------------------------------------------------------------------------------|--|--|--|--|
| ハント グループ メンバーの設定対象となっているパイロット ポイント<br>の名前を表示します。                                                                                                    |  |  |  |  |
| ハント グループ メンバーの設定対象となっているパイロット ポイント<br>に関連付けられた電話番号を表示します。                                                                                                    |  |  |  |  |
| この読み取り専用フィールドには、デバイスの電話番号を入力した場合<br>でも、アテンダント コンソール ユーザ名と回線番号を入力した場合で<br>も、Hunt Group Configuration ウィンドウで選択した情報が反映されます。<br>次に例を示します。                                                                                                    |  |  |  |  |
| <ul> <li>Call directory number 35201 (電話番号の例)</li> <li>Direct Call to Mary Brown Line 1 (ユーザお上び回線番号の例)</li> </ul>                                                                                                    |  |  |  |  |
| Device Member または User Member を選択します。                                                                                                    |  |  |  |  |
| Device Member オプション ボタンを選択した場合は、Device Member<br>Information セクションの各フィールドに入力します。<br>User Member を選択した場合は、User Member Information セクションの<br>User Name フィールドと Line Number フィールドに入力します。                                                                                                    |  |  |  |  |
| <ul> <li>★     (注) アテンダント コンソールのユーザおよび回線番号を指定する<br/>と、Cisco CallManager Attendant Console はコールのルーティング<br/>を試行する前に、まずアテンダント コンソール ユーザがアテン<br/>ダント コンソールにログインしてオンラインになっているかを<br/>確認します。ユーザと回線番号を指定すると、ユーザはアテンダ<br/>ント コンソールが制御するクラスタ内の任意の Cisco IP Phone<br/>にログインし、コールを受信することができます。     </li> </ul> |  |  |  |  |
| <ul> <li>ハントグループに含める電話番号を選択します。このフィールドを使用できるのは、Member Option フィールドで Device Member オプションボタンを選択した場合だけです。</li> <li></li></ul>                                                                                                    |  |  |  |  |
|                                                                                                    |  |  |  |  |

| フィールド               | 説明                                                                                                    |
|---------------------|----------------------------------------------------------------------------------------------------|
| Always Route Member | このハント グループ メンバーがビジーかどうかに関係なく、常に<br>Cisco CallManager Attendant Console でこのハント グループ メンバーに<br>コールをルーティングするには、このチェックボックスをオンにします。<br>このチェックボックスをオンにすると、Cisco CallManager Attendant<br>Console はコールをルーティングする前に回線が使用可能かどうかを<br>チェックしません。 |
|                     | オーバーフロー状態を管理するには、複数の同時コールを処理するボイ<br>スメールまたは自動アテンダント番号に関して、このチェックボックス<br>をオンにします。                                                                                                    |
|                     | リンクされたハント グループについては、各ハント グループの最後のメ<br>ンバーを設定するときに、Always Route Member チェックボックスだけ<br>をオンにします。                                                                                                    |
| User Name           | ドロップダウン リストから、ハント グループ メンバーとしての役割を<br>持つアテンダント コンソール ユーザを選択します。このフィールドを使<br>用できるのは、Member Option フィールドで User Member オプション ボ<br>タンを選択した場合だけです。                                                                                      |
|                     | このリストには、Cisco CallManager Attendant Console User Configuration<br>ウィンドウで追加されたアテンダント コンソール ユーザだけが表示さ<br>れます。                                                                                                    |
| Line Number         | ドロップダウン リストから、ハント グループの適切な回線番号を選択し<br>ます。このフィールドを使用できるのは、Member Option フィールドで<br>User Member オプション ボタンを選択した場合だけです。                                                                                                    |
|                     | <ul> <li>(注) 単一のハント グループ内では、同一ユーザを同一の回線に追加<br/>できるのは1回だけです。たとえば、ハント グループ内で Mary<br/>Brown, Line 1 を追加できるのは1回だけです。</li> </ul>                                                                                                    |

| 表 16-4 | ハント | グルーフ | プの設定項目 | (続き) |
|--------|-----|------|--------|------|
|--------|-----|------|--------|------|

#### 追加情報

P.16-42の「関連項目」を参照してください。

# ハント グループ メンバーの削除

ここでは、ハント グループ メンバーを削除する方法を説明します。

#### 手順

ステップ1 Application > Cisco CM Attendant Console > Pilot Point の順に選択します。

Pilot Point Configuration ウィンドウが表示されます。

**ステップ2** Hunt Group member Information group ボックスで、削除するメンバーの名前をクリックし、**Delete Member** をクリックします。

削除を確認するダイアログボックスが表示されます。

ステップ3 ハント グループ メンバーを削除するには、OK をクリックします。削除をキャンセルするには、 Cancel をクリックします。

#### 追加情報

P.16-42の「関連項目」を参照してください。

### Cisco CallManager Attendant Console Server の設定

Service Parameters Configuration ウィンドウで、Cisco CallManager Attendant Console Server サービスの サービス パラメータを設定できます。このウィンドウの右上隅にある「i」ボタンのヘルプアイコ ンをクリックすると、パラメータの情報を取得できます。

注意

Cisco Technical Assistance Center のエンジニアの許可がない限り、サービス パラメータは変更しな いでください。変更すると、システムに障害が発生する可能性があります。

Cisco CallManager Attendant Console Server サービス パラメータを更新するには、次の手順を実行します。

#### 手順

ステップ1 System > Service Parameters を選択します。

Service Parameter Configuration ウィンドウが表示されます。

- **ステップ2** Server ドロップダウン リスト ボックスで、サーバを選択します。
- **ステップ3** Service ドロップダウン リスト ボックスで、Cisco CallManager Attendant Console Server サービスを選択します。

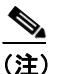

サーバ上で Cisco CallManager Attendant Console サービスをアクティブにしないと、そのサー バは Cisco CallManager Attendant Console Servers リストに表示されません。サービスのアク ティブ化の詳細については、『Cisco CallManager Serviceability アドミニストレーションガイ ド』を参照してください。

ウィンドウがリフレッシュされ、Cisco CallManager Attendant Console サービスについて設定された すべてのサービス パラメータが表示されます。

**ステップ4** 適切なパラメータ値を更新します。このインスタンスのすべてのサービス パラメータをデフォルト 値に設定するには、Set to Default ボタンをクリックします。

パラメータのリストとその説明を表示するには、ウィンドウの右上隅にあるiボタンをクリックします。特定のパラメータを一番上にしてリストを表示するには、Cisco CallManager Attendant Console Server Configuration ウィンドウでそのパラメータをクリックします。

ステップ5 Update をクリックします。

ウィンドウがリフレッシュされ、サービス パラメータに加えた変更は Cisco CallManager によって 更新されます。

#### 追加情報

P.16-42の「関連項目」を参照してください。

# CorporateDirectory.txt ファイルの作成とアップロード

Cisco CallManager サーバとは別個のディレクトリ サーバ上に集中ユーザ リストが格納されている 場合は、CorporateDirectory.txt ファイルを作成およびアップロードすることができます。それには、 次の手順を実行します。

#### 手順

ステップ1 使用している PC 上に、CorporateDirectory.txt という名前の社内ディレクトリ ファイルを作成しま す。このファイルには、Last Name, First Name, Telephone Number, Department という形式で、個々の ユーザのエントリをカンマで区切って格納します。このディレクトリには、1 人のユーザごとに1 行を作成します。フィールドに空の値を含めることもできます。空白行と、シャープ記号(#)ま たはセミコロン(;) で始まる行は無視されます。ディレクトリ ファイルの例を次に示します。

```
Doe, Jane, 67890, Engineering
Doe, John, 12345, Sales
Doe, Rodney, 12346, Marketing
Doe, Brian, 12347, Customer Support
Smith,,,Marketing
Clark,,,
```

```
<u>》</u>
(注)
```

CorporateDirectory.txt のファイル名は、大文字と小文字が区別されます。

ステップ2 Cisco CallManager Administration で、Application > Cisco CM Attendant Console > Cisco CM Attendant Console User File Upload を選択します。

Attendant Console User File Upload ウィンドウが表示されます。

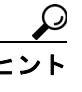

サンプルのディレクトリファイルを表示するには、View Sample CorporateDirectory.txt File リンクを選択します。その後、ブラウザの Back ボタンをクリックして Attendant Console User File Upload ウィンドウに戻ります。以前に社内ディレクトリファイルをアッ プロードしてある場合は、View Current CorporateDirectory.txt File リンクをクリックす ると、そのファイルを表示できます。

ステップ3 Upload File を選択します。

Upload File ウィンドウが表示されます。

**ステップ4** CorporateDirectory.txt ファイルを参照し、Upload をクリックします。

Cisco CallManager Administration がファイルのアップロードを完了すると、確認ウィンドウが表示されます。

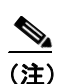

Cisco CallManager は、指定されたどのファイルでもインポートできますが、システムが使用できるのは、CorporateDirectory.txt という名前のファイルのデータだけです。

ステップ5 Close をクリックします。

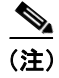

社内ディレクトリ リストを更新するには、CorporateDirectory.txt ファイルを更新して再度アップ ロードします。Cisco CallManager Administration は、前のファイルを上書きします。

#### 追加情報

P.16-42の「関連項目」を参照してください。

# CorporateDirectory.txt ファイルの削除

別のディレクトリ サーバからインポートしたユーザ リストではなく、Cisco CallManager Attendant Console サービスで生成されたユーザ リストを使用する場合は、インポート済みの CorporateDirectory.txt ファイルを削除する必要があります。Cisco CallManager Attendant Console サー ビスは、Cisco CallManager Attendant Console サービスが起動したとき、およびディレクトリ同期期 間が満了したとき (Directory Sync Period サービス パラメータがゼロでない場合) に、新しい AutoGenerated.txt ファイルを生成します。

CorporateDirectory.txt ファイルを削除するには、次の手順を使用します。

#### 手順

ステップ1 Cisco CallManager Administration で、Application > Cisco CM Attendant Console > Cisco CM Attendant Console User File Upload を選択します。

Attendant Console User File Upload ウィンドウが表示されます。

- ステップ2 CorporateDirectory.txt リンクの横にある Delete ボタンをクリックします。
- **ステップ3** CorporateDirectory.txt ファイルを削除するには、OK をクリックします。ファイルを削除しないで作業を続けるには、Cancel をクリックします。

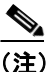

**主**) Cisco CallManager Attendant Console サービスは、Cisco CallManager Attendant Console サービ スが起動したとき、およびディレクトリ同期期間が満了したとき (Directory Sync Period サー ビス パラメータがゼロでない場合) に、新しい AutoGenerated.txt ファイルを生成します。

### 追加情報

P.16-42の「関連項目」を参照してください。

# アテンダント PC への Cisco CallManager Attendant Console プラグインのインストール

Cisco CallManager Attendant Console プラグインは、Cisco CallManager Application Plugin Installation ウィンドウからアクセスできます。この項では、ユーザ PC にアテンダント コンソールをインストールする方法を説明します。

#### 始める前に

アテンダント コンソールに関連付けるアテンダント コンソール ユーザと電話機を Cisco CallManager データベースに追加しておいてください。ユーザの追加方法の詳細については、 P.16-18 の「アテンダント コンソール ユーザの設定」を参照してください。電話機の追加方法の詳 細については、『*Cisco CallManager アドミニストレーション ガイド*』の「Cisco IP Phone の設定」の 項を参照してください。

Cisco CallManager Attendant Console をインストールするときは、アテンダント PC での管理特権が 必要です。

#### 手順

**ステップ1** それぞれの Cisco CallManager Attendant Console PC から、Cisco CallManager Administration が実行さ れているサーバを参照し、管理特権でログインします。

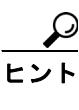

サーバを参照するには、Web ブラウザのアドレスバーに、 https://<CM-server-name>/ccmadmin/showHome.do と入力します。ここで、 <CM-server-name> はサーバの名前です。

- **ステップ2** Cisco CallManager Administration で、Application > Plugins の順に選択します。
- **ステップ3** Cisco CallManager Attendant Console のアイコンをクリックします。

Cisco CallManager Attendant Console のインストール ウィザードが起動します。

- **ステップ4** インストールの実行に同意するには、Yes をクリックします。
- **ステップ5** インストール ウィザードの初期画面で、Next をクリックします。
- **ステップ6** アテンダント コンソールのインストール先には、デフォルトの場所を使用することも、Browse ボ タンをクリックして新しい場所を指定することもできます。場所を指定したら Next をクリックし ます。
- ステップ7 Ready to Install ウィンドウで、Next をクリックします。
- **ステップ8** インストール プログラムによるファイルのインストールが終了したら、コンピュータをすぐに再起 動するか後で再起動するかを選択し、**Finish** をクリックします。

ステップ9 プロンプトが表示されたら、コンピュータを再起動します。

クライアント PC に Windows XP SP2 をインストールしている場合、ファイアウォールのブロック を解除して、アテンダントがアテンダント コンソールを使用できるようにするには、P.16-36の 「Windows XP SP2 をインストールした後の Cisco CallManager Attendant Consoleの起動」を参照して ください。

- ステップ10 アテンダントが PC 上で管理特権を持っていない場合は、Cisco CallManager Attendant Console をイ ンストールしたフォルダに対する読み取り、書き込み、および実行のアクセス権をアテンダントに 与えます。デフォルトでは、Cisco CallManager Attendant Console のインストール先は、C:\Program Files\Cisco\CallManager Attendant Console です。フォルダ アクセス権の設定方法の詳細については、 ご使用のオペレーティング システムのマニュアルを参照してください。
- **ステップ11** インストール プロセス中に設定していないアテンダント コンソールの設定項目を設定または更新 します。P.16-37 の「Cisco CallManager Attendant Console の設定項目」を参照してください。

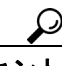

ント アテンダント コンソール プラグインをインストールした後で Cisco CallManager サーバ の IP アドレスまたはアテンダント電話機のデバイス プールを変更した場合、アテンダン トは Cisco CallManager Attendant Console をいったん閉じてからまた開く必要があります。 その結果、アプリケーションは Cisco CallManager グループ内にあるサーバのリストをダ ウンロードできます。

#### 追加情報

P.16-42の「関連項目」を参照してください。

# Windows XP SP2 をインストールした後の Cisco CallManager Attendant Console の 起動

Windows XP SP2 のインストール後に初めて Cisco CallManager Attendant Console を起動すると、ダ イアログボックスが表示され、Windows Firewall によって ACClient アプリケーションの一部の機能 がブロックされていることが示されます。Windows Firewall の例外を作成して、Cisco CallManager Attendant Console を引き続き使用できるようにするには、Unblock をクリックします。オペレーティ ング システムが例外を自動的に設定します。

ファイアウォールのブロックを解除したら、インストールプロセス中に設定していないアテンダントコンソールの設定項目を設定または更新できます。P.16-37の「Cisco CallManager Attendant Consoleの設定項目」を参照してください。

#### 追加情報

P.16-42の「関連項目」を参照してください。

# Cisco CallManager Attendant Console の設定項目

次の条件を満たすようにそれぞれのアテンダントコンソールを設定します。

- アテンダント コンソール ユーザ名とパスワードを提供する。
- アテンダントがアテンダント コンソールで使用する Cisco IP Phone 用の適切な Cisco CallManager Attendant Console サーバと電話番号に接続する。

アテンダント コンソールをインストールしたら、アテンダント コンソールを設定しないとユーザ はコンソールにログインできません。インストール中に指定していない設定項目の設定や、現在の 設定の表示、またはアテンダント コンソールの設定の更新を行う場合は、この項の手順を使用しま す。

設定が完了したら、アテンダント コンソールは管理者が変更するまで指定された設定で動作しま す。

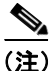

クラスタ内のノードの IP アドレスを変更した場合は、Attendant Console の Settings ダイアログボッ クスの Attendant Server Host Name or IP Address フィールドの IP アドレスを変更する必要がありま す。

### 手順

- **ステップ1** アテンダントコンソールがインストールされている PC で、Start > Programs > Cisco CallManager > Cisco CallManager Attendant Console の順に選択するか、またはデスクトップの Cisco CallManager Attendant Console アイコンをクリックし、次に Yes をクリックしてアテンダントコンソールを起動します。
- ステップ2 Settings をクリックします。
- ステップ3 適切な設定値を入力します(表 16-5 を参照)。
- **ステップ4** Save をクリックします。これでアテンダント コンソールの設定は完了し、この設定をコール配送 アクティビティに使用できるようになりました。

#### 追加情報

P.16-42の「関連項目」を参照してください。

# Attendant Console の設定項目

Cisco CallManager Attendant Console の設定項目の説明を表 16-5 に示します。

### 表 16-5 Settings ダイアログボックス

| フィールド/チェックボックス                                          | 説明                                                       |  |  |
|---------------------------------------------------------|----------------------------------------------------------|--|--|
| Basic タブ(適切なフィールト                                       | に情報を入力する必要があります)。                                        |  |  |
| Attendant Server Host Name or                           | フィールドに適切な値を入力する。                                         |  |  |
| IP Address                                              |                                                          |  |  |
| Directory Number of Your Phone                          | アテンダントがアテンダント コンソールで使用する Cisco                           |  |  |
|                                                         | IP Phoneの電話番号を入力およい確認する。                                 |  |  |
|                                                         | 複数のデバイスで表示される電話番号を入力した場合、Save をク                         |  |  |
|                                                         | リックすると Device Selector ダイアログボックスが表示されま                   |  |  |
|                                                         | す。アテンダントコンソールで使用するデバイスをドロップダウ                            |  |  |
|                                                         | ン リスト ボックスで選択し、OK をクリックします。                              |  |  |
| Attendant Console Client                                | ファイアウォールを使用している場合は、ファイアウォールがア                            |  |  |
| CallBack Port                                           | テンダント コンソール クライアントにコールバック メッセージ                          |  |  |
|                                                         | を送信するために使用するポートを指定します。                                   |  |  |
|                                                         | 有効なポート番号は、0および1023以上のポート番号です。                            |  |  |
| Advanced タブ(デフォルト討<br>入力します)。                           | 定を変更する場合は、これらのオプションのフィールドに情報を                            |  |  |
| Path of Local Directory File                            | コンソールで Cisco CallManager Administration から集中ユーザ リ        |  |  |
|                                                         | ストではなくローカル ユーザ リストにアクセスする場合は、ディ                          |  |  |
|                                                         | レクトリ情報のあるアテンダント PC またはネットワーク共有上                          |  |  |
|                                                         | のユーザ リスト ファイルへのパスを入力します。                                 |  |  |
| Directory Reload Interval (in                           | Cisco CallManager Attendant Console の Directory ウィンドウに表示 |  |  |
| seconds)                                                | されるユーザ リストをリロードするまでに Cisco CallManager                   |  |  |
|                                                         | Attendant Console サーバが待機する秒数を入力する。                       |  |  |
| Call Processing Server Host                             | コール処理サーバが Basic タブで指定したアテンダント サーバと                       |  |  |
| Name or IP Address                                      | 異なる場合、コール処理サーバのホスト名または IP アドレスを入                         |  |  |
|                                                         | カします。                                                    |  |  |
| Local Host IP Address (for line クライアントが回線状態の更新情報の受信に使用す |                                                          |  |  |
| state)                                                  | スを入力します。                                                 |  |  |
|                                                         |                                                          |  |  |
|                                                         | (注) アテンダント PC に 2 つのネットワーク インターフェイ                       |  |  |
|                                                         | スカード(NIC)がある場合は、回線状態の更新を受信する IP アドレスを指定します。              |  |  |
| Enable Trace                                            | アテンダント コンソールに関連のある問題のトラブルシュー                             |  |  |
|                                                         | ティングを行う場合は、このチェックボックスをオンにする。                             |  |  |

| フィールド/チェックボックス              | 説明                                               |  |  |  |
|-----------------------------|--------------------------------------------------|--|--|--|
| Enable Audible Alerts       | アテンダントによるコールの受信(着信およびブロードキャス                     |  |  |  |
|                             | ト)、コールの終了、コールのパーク、およびコールの保留などを                   |  |  |  |
|                             | 示す警告音を有効にし、どれぐらい長くコールが保留されている                    |  |  |  |
|                             | かを表示するには、Enable Audible Alerts チェックボックスをオ        |  |  |  |
|                             | ンにする。                                            |  |  |  |
|                             | 警告音は、コールイベントごとに1回鳴ります。警告音ファイル                    |  |  |  |
|                             | は、Cisco CallManager Attendant Console アプリケーションの  |  |  |  |
|                             | 「audio」サブディレクトリに格納されています。このディレクト                 |  |  |  |
|                             | リの場所は、デフォルトで C:\Program Files\Cisco\Call Manager |  |  |  |
|                             | Attendant Console\audio になります。                   |  |  |  |
| Show Accessibility Messages | アクセシビリティ メッセージを有効にすることで、コール制御の                   |  |  |  |
|                             | 開始または停止など、アテンダントコンソールの状態に関する情                    |  |  |  |
|                             | 報がダイアログボックスに表示されるようにするには、Show                    |  |  |  |
|                             | Accessibility Messages チェックボックスをオンにします。これら       |  |  |  |
|                             | のメッセージは、アテンダントが PC にインストールしている画                  |  |  |  |
|                             | 面リーダで読むことができます。                                  |  |  |  |
| Hold Call When Dial Pad is  | アテンダントコンソールで、アテンダントが Dial Pad ウィンドウ              |  |  |  |
| Active                      | を使用しているときにコールを保留状態にするには、このチェッ                    |  |  |  |
|                             | クボックスをオンにします。                                    |  |  |  |
|                             |                                                  |  |  |  |
|                             | (注) アテンダントが画面リーダを使用している場合、この                     |  |  |  |
|                             | チェックボックスをオンにすると、画面リーダによるウィ                       |  |  |  |
|                             | ンドウ上の情報の読み上げが発信側に聞こえなくなりま<br>す。                  |  |  |  |

| 表 16-5 | Settings | ダイアログボ | ックス (続き) |
|--------|----------|--------|----------|
|--------|----------|--------|----------|

#### 追加情報

P.16-42の「関連項目」を参照してください。

# 保留アイコン タイマーの設定

アテンダント コンソールの保留アイコンは、コールが保留になっている時間の長さを色で示しま す。WaitTimeMedium パラメータは、保留アイコンが黄色になるまでの時間を示します。 WaitTimeLong パラメータは、保留アイコンが赤色になるまでの時間を示します。デフォルトでは、 コールの保留が 60 秒間継続すると保留アイコンは黄色に変わり、120 秒間継続すると赤色に変わり ます。保留アイコンの色が変わるまでの時間を設定するには、次の手順を実行します。

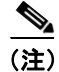

保留アイコン タイマーのデフォルト値は変更しないことを推奨します。

#### 手順

**ステップ1** アテンダント PC の ..\Program Files\Cisco\CallManager Attendant Console\etc ディレクトリにある GlobalUI.properties ファイルを開きます。

- ステップ2 保留アイコンが黄色に変わるまでの時間を変更するには、WaitTimeMedium パラメータを編集します。
- ステップ3 保留アイコンが赤色に変わるまでの時間を変更するには、WaitTimeLong パラメータを編集します。
- ステップ4 GlobalUI.properties ファイルを保存して終了します。

#### 追加情報

P.16-42の「関連項目」を参照してください。

# **Dependency Records**

特定の電話番号の検索については、『*Cisco CallManager アドミニストレーション ガイド*』の「Dependency Records ボタン」の項を参照してください。

# Cisco CallManager Attendant Console のトラブルシューティング

Real-Time Monitoring Tool (RTMT) で Cisco CallManager Attendant Console のパフォーマンス モニタ カウンタを使用すると、Cisco CallManager Attendant Console Server サービスの稼働時間、 Cisco CallManager Attendant Console Server サービスが起動してからの時間、発生したコールの数、転 送されたコールの数、登録されているアテンダントの数、パイロット ポイントの数、および登録さ れているクライアントの数などを監視できます。

アテンダント コンソール用の CcmLineLinkState パフォーマンス モニタを使用すると、アテンダン ト コンソールが正しく動作しているかどうかをすばやくチェックできます。

- CcmLineLinkState カウンタが 11 の場合、この状態は Cisco CallManager Attendant Console Server サービスが正しく機能していることを示します。
- CcmLineLinkState の左端の数字は、Cisco CallManager Attendant Console Server サービスが Cisco CallManager CTI に接続され登録されているかどうかを示します。この数字が0の場合は、 CTI またはディレクトリに問題があることを示しています。
- CcmLineLinkState の右端の数字は、Cisco CallManager Attendant Console Server サービスが Cisco CallManager 経由で回線状態の情報を取得できているかどうかを示します。この数字が0の場合、Cisco CallManager に問題が発生している可能性が高いことを示します。

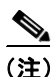

アテンダント コンソール ユーザがアテンダント コンソールにログインできず、回線状態の情報が 得られない場合は、CcmLineLinkState パフォーマンス モニタを表示して、アテンダント コンソー ルのすべてのコンポーネントが正しく動作しているかどうかを確認します。

パフォーマンス モニタまたはカウンタとパフォーマンス アラームの詳細については、 『*Cisco CallManager Serviceability システム ガイド*』と『*Cisco CallManager Serviceability* アドミニス トレーション ガイド』を参照してください。

### 追加情報

P.16-42の「関連項目」を参照してください。

# 関連項目

- ・『Cisco CallManager アドミニストレーションガイド』の「エンドユーザの設定」
- 『Cisco CallManager アドミニストレーションガイド』の「Dependency Records」
- 『Cisco CallManager システム ガイド』の「アプリケーションユーザとエンドユーザ」

#### **Attendant Console**

- Cisco CallManager Attendant Console の設定チェックリスト (P.16-16)
- Cisco CallManager Attendant Console の概要(P.16-2)
- Cisco CallManager Attendant Console のシステム要件 (P.16-12)
- インタラクションおよび制限事項(P.16-13)
- コールキューイングについて (P.16-9)
- Cisco CallManager Attendant Console の設定(P.16-15)
- Cisco CallManager Attendant Console のトラブルシューティング (P.16-41)

#### Attendant Console Server

- Cisco CallManager Attendant Console Server について (P.16-10)
- Cisco CallManager Attendant Console の冗長性 (P.16-11)
- Cisco CallManager Attendant Console Server の設定 (P.16-32)

#### Attendant Console ユーザ

- Cisco CallManager Attendant Console ユーザについて (P.16-2)
- アテンダント コンソール ユーザの検索 (P.16-17)
- アテンダント コンソール ユーザの設定 (P.16-18)
- Cisco CallManager Attendant Console ユーザの設定項目 (P.16-19)
- ac ユーザの設定 (P.16-20)

#### ハント グループ

- パイロット ポイントとハント グループについて (P.16-2)
- リンクされたハント グループについて (P.16-5)
- サーキュラー ハント グループについて (P.16-6)
- ブロードキャストハンティングについて (P.16-8)
- ハントグループの設定 (P.16-28)
- ハント グループ メンバーの設定 (P.16-28)
- ハントグループメンバーの削除 (P.16-31)
- ハントグループの設定項目 (P.16-30)

#### メディア リソース

- 『Cisco CallManager システム ガイド』の「メディア リソースの管理」
- Music On Hold (P.6-1)
- Music On Hold について (P.6-2)
- Music On Hold オーディオ ソース (P.6-10)

#### パイロット ポイント

- パイロットポイントとハントグループについて (P.16-2)
- パイロット ポイントの検索 (P.16-22)

- パイロットポイントの設定 (P.16-23)
- パイロットポイントの削除 (P.16-26)
- パイロットポイントの設定項目 (P.16-24)
- パイロットポイントのリセット (P.16-27)
- デバイスおよびパイロット ポイントと ac ユーザの関連付け (P.16-28)

### ダイヤル規則

- 『Cisco CallManager アドミニストレーションガイド』の「アプリケーションのダイヤル規則設定」
- 『Cisco CallManager アドミニストレーション ガイド』の「ディレクトリ検索のダイヤル規則設定」

### ディレクトリ リスト

- Cisco CallManager Attendant Console ディレクトリについて (P.16-9)
- CorporateDirectory.txt ファイルの作成とアップロード (P.16-33)
- CorporateDirectory.txt ファイルの削除 (P.16-34)

#### Attendant Console プラグイン

- アテンダント PC への Cisco CallManager Attendant Console プラグインのインストール (P.16-35)
- Windows XP SP2 をインストールした後の Cisco CallManager Attendant Console の起動 (P.16-36)
- Cisco CallManager Attendant Console の設定項目 (P.16-37)
- Attendant Console の設定項目 (P.16-38)
- 保留アイコンタイマーの設定 (P.16-39)

#### 関連マニュアル

- Cisco CallManager Serviceability  $\mathcal{T}$   $\mathbb{K} \subseteq \mathbb{K} \setminus \mathcal{V} \to \mathbb{K} \setminus \mathbb{K}$
- Cisco CallManager Serviceability システム ガイド